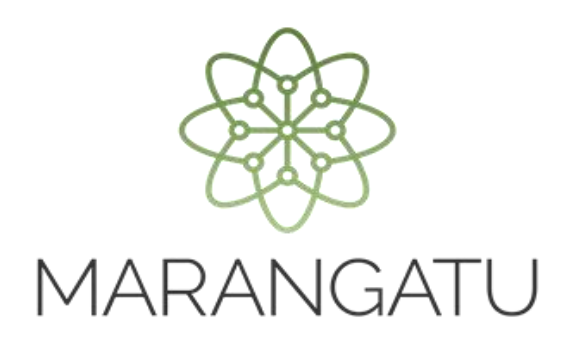

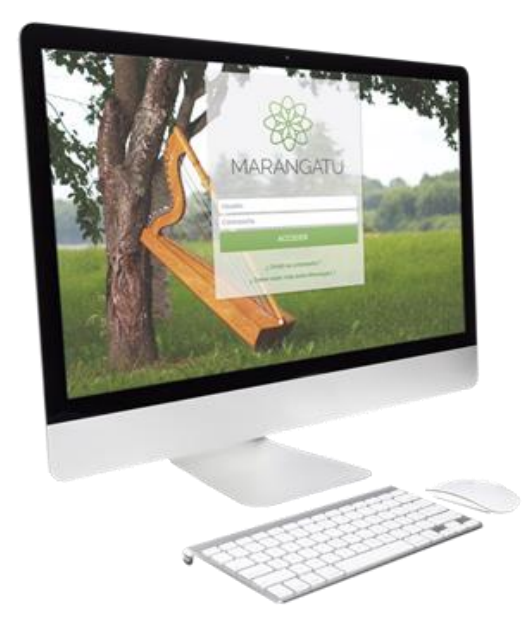

### Cómo obtener comprobantes electrónicos y virtuales

A través del Sistema Marangatu

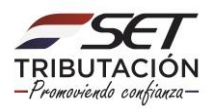

#### **IMPORTANTE**

Conforme a la Resolución General N° 90/2021, el contribuyente que cuente con comprobantes de ventas y/o compras electrónicos y virtuales podrá obtener el detalle de dichos comprobantes a efectos de su registro a través de la opción disponible en el Sistema «Marangatu».

La información registrada quedará almacenada temporalmente en el Sistema Marangatu, hasta tanto el contribuyente confirme los registros cargados en la opción correspondiente para dicho efecto.

En el registro manual o en los archivos importados no deberán ser incluidos los comprobantes electrónicos ni virtuales.

Paso 1: Ingrese al Sistema Marangatu con su usuario y contraseña.

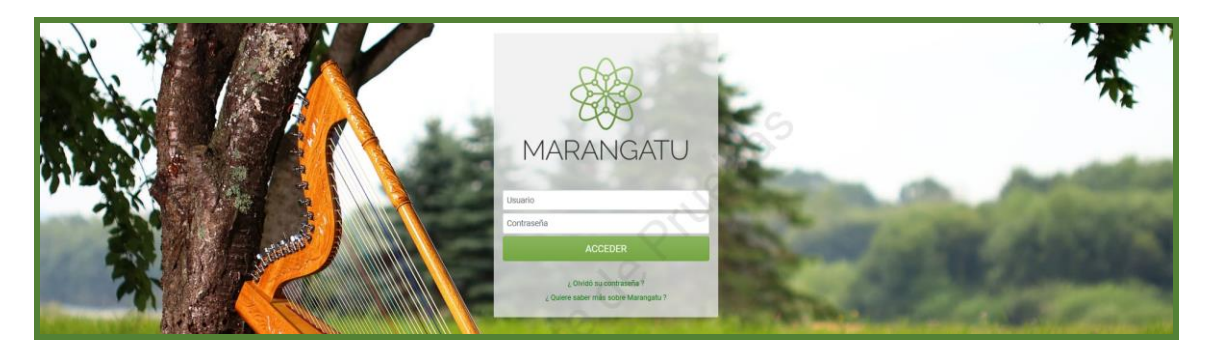

Paso 2: En el menú principal seleccione el módulo *DECLARACIONES INFORMATIVAS/GESTION DE COMPROBANTES INFORMATIVOS.* 

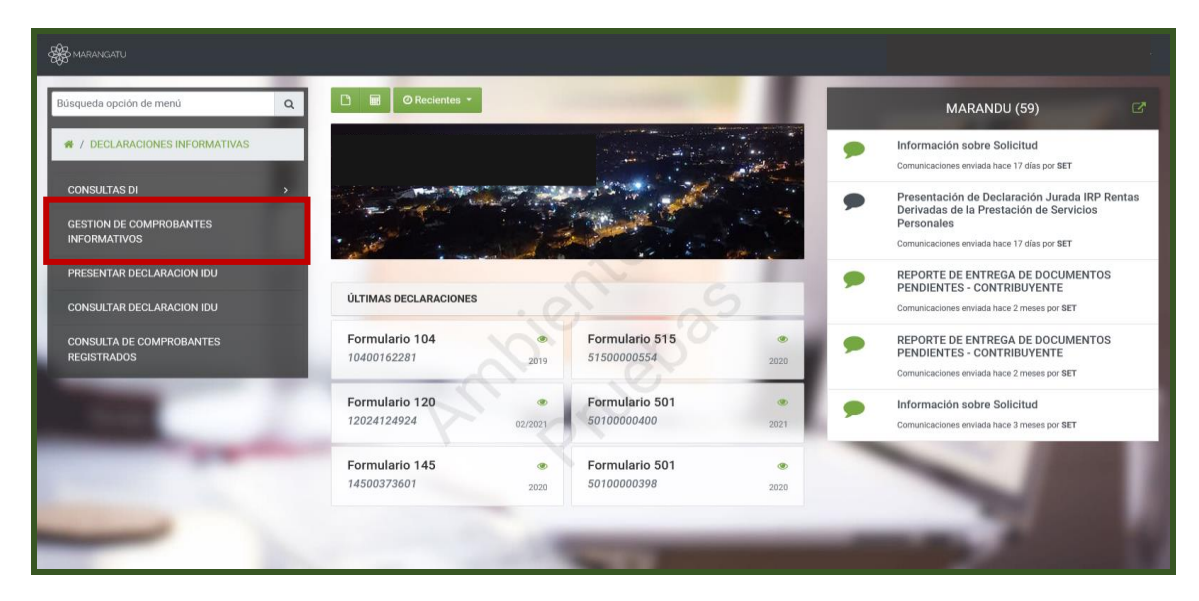

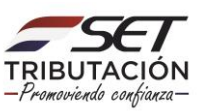

**Paso 3:** Posteriormente, visualizará las opciones de Gestión de Comprobantes y debe seleccionar la opción **Obtener Comprobantes Electrónicos y Virtuales.** 

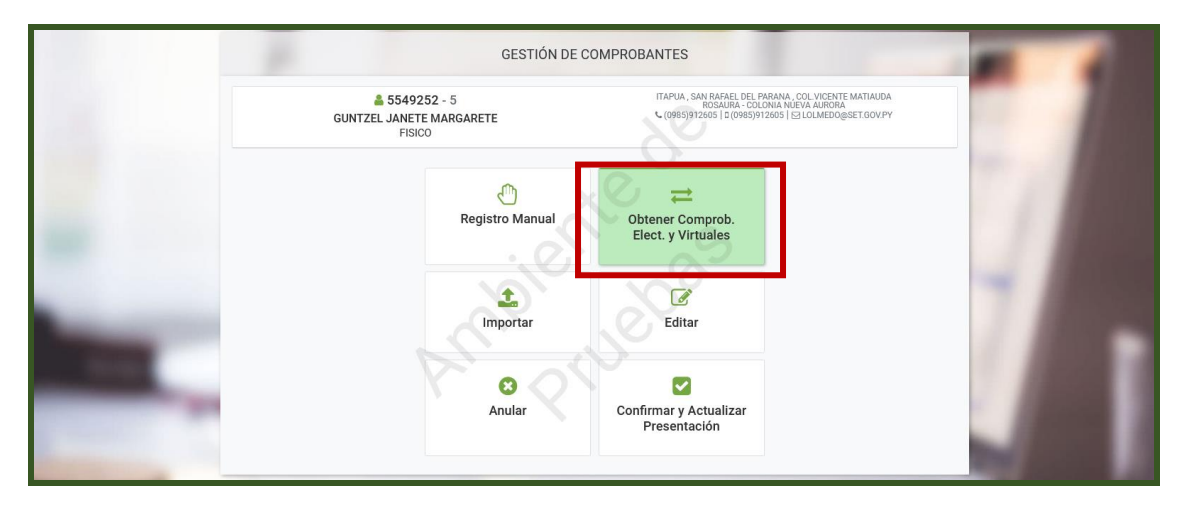

#### **IMPORTANTE**

Se consideran comprobantes electrónicos a los documentos que se emiten a través del SIFEN (Sistema Integrado de Facturación Electrónica Nacional) y los comprobantes virtuales son aquellos emitidos a través del Sistema Marangatu (Factura) o a través del Software Tesakã (Facturas, Autofacturas y Comprobantes de retención) que luego son transmitidos al Sistema Marangatu.

**Paso 4:** Debe elegir primeramente el tipo de registro **Compras a Imputar** o **Ventas a Imputar**. Por ejemplo, en la sección **Compras a Imputar** podrá visualizar todos los comprobantes virtuales y electrónicos que otros contribuyentes han emitido a su nombre, las notas de débito recibidas, así como las autofacturas y notas de crédito que Usted ha emitido.

Los comprobantes de retención emitidos por usted también serán obtenidos, en caso de que requiera imputar al IVA las retenciones efectuadas en carácter de pago único y definitivo a los beneficiarios radicados en el exterior, por la realización de operaciones gravadas en territorio paraguayo (artículo 88, numeral 3 de la Ley N° 6380/2019).

El mismo criterio deberá aplicar para obtener, seleccionar e imputar los comprobantes electrónicos y virtuales en el apartado **Ventas a Imputar.** La opción **No imputar** no estará disponible en esta sección.

En dicha sección podrá visualizar los comprobantes virtuales y electrónicos emitidos por Usted, así como las notas de crédito que le fueron emitidas (notas de crédito recibidas).

| Compras a Imputar |
|-------------------|
| Ventas a Imputar  |
| HERRAMIENTAS      |

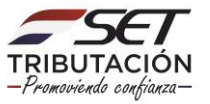

**Paso 5:** Una vez elegida la sección de **Compras** o **Ventas a imputar** (en este ejemplo elegimos **Ventas a Imputar**) debemos seleccionar de las listas desplegables el **Año** y **Mes** a los cuales corresponden los comprobantes virtuales o electrónicos que deseamos imputar.

| Compras a Imputar                           | Inicio | Comprobantes Obligaciones Finalización |
|---------------------------------------------|--------|----------------------------------------|
| Ventas a Imputar                            |        |                                        |
| HERRAMIENTAS                                | Αñο    | PERIODO                                |
| Consulta de Estado de Proceso de Imputación | 2021   | Enero                                  |

**Paso 6:** Seguidamente, el modo de imputación aparecerá según la cantidad de comprobantes virtuales y/o electrónicos con que cuente en el periodo fiscal seleccionado.

- En todos los casos se mostrará el modo de imputación Imputar todo.
- Cuando se trate de hasta 200 comprobantes en un periodo fiscal, se mostrará la opción para **Seleccionar Comprobantes**.
- Cuando se trate de más de 200 comprobantes en un periodo fiscal, se mostrará la opción para Adjuntar Archivo (archivo generado por el Sistema).

#### A CONTINUACIÓN, SE EXPLICAN LOS DISTINTOS MÉTODOS DE IMPUTACIÓN:

#### A) SELECCIONAR COMPROBANTES

Si decide utilizar este método de imputación, deslice el botón rojo hasta que se torne de color verde en la opción **Seleccionar Comprobantes** y luego presione el botón **Siguiente.** 

Con esta opción, la imputación que Usted realice será inmediata (en línea).

| Compras a Imputar                           | Inicio Comprobantes Obligaciones Finalización |
|---------------------------------------------|-----------------------------------------------|
| Ventas a Imputar                            | PERIODO                                       |
| HERRAMIENTAS                                | Año Mes                                       |
| Consulta de Estado de Proceso de Imputación | 2021 ¢ Setiembre ¢                            |
| Consulta de Comprobantes Registrados        | MODO DE IMPUTACIÓN                            |
| NOTAS IMPORTANTES                           |                                               |
| Fecha de la ultima sincronización 🤊         | Seleccionar comprobantes Imputar todo         |
| 17/01/2022 11:11:44                         |                                               |
| Formato del nombre de archivo a importar    | ÷ Siguiente                                   |

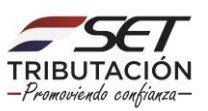

El Sistema detallará la lista de comprobantes. En la columna **Origen** podrá identificar si se trata de un comprobante electrónico o virtual. En la pantalla principal se expondrán los datos básicos del comprobante, por lo que, para visualizar más información sobre ese comprobante deberá presionar el botón **Detalle.** 

| Compras a Imputar                                                                                                    | Inicio        | Comproba          | intes Obligaciones           | > Finalización        | $\rangle$                      |                  |                          |                |      |
|----------------------------------------------------------------------------------------------------|---------------|-------------------|------------------------------|-----------------------|--------------------------------|------------------|--------------------------|----------------|------|
| 📕 Ventas a Imputar                                                                                                    | _             |                   | COM                          | IPROBANTES VIRTUAL    | ES/FLECTRÓNICOS DE COMPRAS     |                  | _                        |                |      |
| HERRAMIENTAS                                                                                                    | 10 Registre   | os                |                              |                       |                                | ~                |                          |                | 1    |
| O Consulta de Estado de Procesos de Imputación                                                                                                    | - 10 registro | is en página, 1 j | página                       |                       |                                |                  |                          |                |      |
| Consulta de Comprobantes Registrados                                                                                                    | Iodos Ning    | uno               |                              |                       |                                |                  |                          |                |      |
| NOTAS IMPORTANTES                                                                                                    | Origen        | RUC<br>Vendedor   | Razón Social Vendedor        | Número<br>Comprobante | Tipo de Comprobante            | Fecha<br>Emisión | Total de la<br>Operación |                |      |
| Fecha de la última sincronización 🔊                                                                                                    | ELECTRÓNICO   | 5407278           | CARLOS ARIEL MOLAS<br>ARANDA | 001-001-0000048       | NOTA DE CREDITO<br>ELECTRONICA | 01/02/2021       | 1.200.000                | C#<br>Detalle  |      |
| 20/01/2022 21:17:01                                                                                                    | ELECTRÓNICO   | 123               | ALEJANDRO JAIME DAVALOS      | 001-001-0000049       | NOTA DE CREDITO<br>ELECTRONICA | 01/02/2021       | 15.400.000.000           | C#<br>Detalle  |      |
|                                                                                                    | ELECTRÓNICO   | 5407278           | CARLOS ARIEL MOLAS<br>ARANDA | 001-001-0000050       | NOTA DE CREDITO<br>ELECTRONICA | 02/02/2021       | 2.000.000                | (2)<br>Detalle |      |
| Formato del nombre de archivo a importar                                                                                                    | ELECTRÓNICO   | 5407278           | CARLOS ARIEL MOLAS<br>ARANDA | 001-001-0000051       | NOTA DE CREDITO<br>ELECTRONICA | 02/02/2021       | 15.400.000.000           | C#<br>Detalle  |      |
| Nombre: <ruc>_ePERIODOTIP0_cID&gt;.zip0<br/><ruc> RUC del Agente de Información, sin DV<br/><periodo- aaaamm<="" td=""><td>ELECTRÓNICO</td><td>5407278</td><td>CARLOS ARIEL MOLAS</td><td>001-001-0000052</td><td>NOTA DE CREDITO<br/>ELECTRONICA</td><td>03/02/2021</td><td>200.000</td><td>C#<br/>Detalle</td><td></td></periodo-></ruc></ruc> | ELECTRÓNICO   | 5407278           | CARLOS ARIEL MOLAS           | 001-001-0000052       | NOTA DE CREDITO<br>ELECTRONICA | 03/02/2021       | 200.000                  | C#<br>Detalle  |      |
| TIPO Compre o Venta<br><d> Version del anchivo.<br/>rin Se acenta archivos ISV (delimitado nor comas) v TVT</d>                                                                                                    | ELECTRÓNICO   | 123               | ALEJANDRO JAIME DAVALOS      | 001-001-0000056       | NOTA DE CREDITO<br>ELECTRONICA | 03/02/2021       | 2.200.000                | C#<br>Detalle  |      |
| (delimitado por tabulaciones) con la codificación de caracteres<br>UTP-0 comprimidos en formato ZIP                                                                                                    | ELECTRÓNICO   | 123               | ALEJANDRO JAIME DAVALOS      | 001-001-0000055       | NOTA DE CREDITO<br>ELECTRONICA | 03/02/2021       | 700.000.000              | C#<br>Detalle  |      |
| Ejemplo:<br>4000001_202111_COMPRAS_0.zip                                                                                                    | ELECTRÓNICO   | 123               | ALEJANDRO JAIME DAVALOS      | 001-001-0000054       | NOTA DE CREDITO<br>ELECTRONICA | 03/02/2021       | 100.000                  | C#<br>Detalle  |      |
| Documentación de ayuda ?                                                                                                    | ELECTRÓNICO   | 123               | ALEJANDRO JAIME DAVALOS      | 001-001-0000053       | NOTA DE CREDITO<br>ELECTRONICA | 03/02/2021       | 100.000                  | C#<br>Detalle  |      |
| Acceso a la especificación técnica y guía paso a paso                                                                                                    | ELECTRÓNICO   | 5407278           | CARLOS ARIEL MOLAS<br>ARANDA | 001-001-0000059       | NOTA DE CREDITO<br>ELECTRONICA | 16/02/2021       | 200.000                  | C#<br>Detalle  |      |
|                                                                                                    | ← Atrás       |                   |                              |                       |                                |                  | → Impu                   | atar Comprobai | ntes |

Podrá utilizar los siguientes botones masivos:

- ✓ **"Todos":** Selecciona los comprobantes recuperados de la página que se visualiza.
- ✓ "Ninguno": Destilda todos los comprobantes seleccionados.

| 📕 Compras a Imputar                                                                                              | Inicio                                             | Compro          | bantes 0                         | bligaciones           | Finalización                   |                  |                          |              |
|----------------------------------------------------------------------------------------------------|----------------------------------------------------|-----------------|----------------------------------|-----------------------|--------------------------------|------------------|--------------------------|--------------|
| Ventas a Imputar                                                                                                 | COMPROBANTES VIRTUALES/ELECTRÓNICOS DE COMPRAS     |                 |                                  |                       |                                |                  |                          |              |
| HERRAMIENTAS                                                                                                    | 7 Registro                                         | s               |                                  |                       |                                |                  |                          | 1            |
| <ul> <li>Consulta de Estado de Proceso de Imputación</li> <li>Consulta de Comprobantes Registrados</li> </ul>    | - 7 registros en página, 1 página<br>Todos Ninguno |                 |                                  |                       |                                |                  |                          |              |
| NOTAS IMPORTANTES                                                                                                | Origen                                             | RUC<br>Vendedor | Razón Social<br>Vendedor         | Número<br>Comprobante | Tipo de<br>comprobante         | Fecha<br>Emisión | Total de la<br>Operación |              |
| Fecha de la ultima sincronización 🤊                                                                              | ELECTRÓNICO                                        | 50083216        | MARIO JUNIOR<br>RAMIREZ<br>LOPEZ | 001-001-0000126       | NOTA DE CREDITO<br>ELECTRONICA | 29/09/2021       | 150.000                  | ☐<br>Detaile |
| 17/01/2022 11:11:44                                                                                              | ELECTRÓNICO                                        | 50083216        | MARIO JUNIOR<br>RAMIREZ<br>LOPEZ | 001-001-0000127       | NOTA DE CREDITO<br>ELECTRONICA | 29/09/2021       | 25.000.000               | Detalle      |
| Formato del nombre de archivo a importar 🛛 🔳                                                                     | ELECTRÓNICO                                        | 4568            | JOSE AMADO                       | 001-001-0000129       | NOTA DE CREDITO<br>ELECTRONICA | 29/09/2021       | 121.000.000              | Detalle      |
| Nombre: <ruc>_<periodo>_TIPO_<id>.zip<br/><ruc> RUC del Agente de Información, sin DV</ruc></id></periodo></ruc> | ELECTRÓNICO                                        | 50083218        | SOFIA LUCIA<br>NU?EZ ZARZA       | 001-001-0000130       | NOTA DE CREDITO<br>ELECTRONICA | 29/09/2021       | 220.000                  | Detalle      |
| <periodo> AAAAMM<br/>TIPO Compra o Venta<br/><id> Version del archivo.</id></periodo>                            | ELECTRÓNICO                                        | 50083216        | MARIO JUNIOR<br>RAMIREZ<br>LOPEZ | 001-001-0000131       | NOTA DE CREDITO<br>ELECTRONICA | 29/09/2021       | 2.250.000                | Detalle      |

✓ IMPUTACIÓN INDIVIDUAL: Puede seleccionar uno a uno los comprobantes tildando la casilla que corresponde y realizar la imputación por cada comprobante, presionando el botón Imputar Comprobantes.

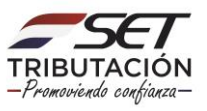

| Compras a Imputar                                                                                                | Inicio            | Compro                            | bantes 0                         | bligaciones           | Finalización                   |                  |                          |                |
|----------------------------------------------------------------------------------------------------|-------------------|-----------------------------------|----------------------------------|-----------------------|--------------------------------|------------------|--------------------------|----------------|
| 📕 Ventas a Imputar                                                                                               |                   | _                                 | COMPR                            | DBANTES VIRTUALES     | S/ELECTRÓNICOS DE              | COMPRAS          | _                        |                |
| HERRAMIENTAS                                                                                                    | 7 Registro        | 7 Registros                       |                                  |                       |                                |                  |                          |                |
| Consulta de Estado de Proceso de Imputación                                                                      | - 7 registros     | - 7 registros en página, 1 página |                                  |                       |                                |                  |                          |                |
| Consulta de Comprobantes Registrados                                                                             | [ Todos ] [ Hilly |                                   |                                  |                       |                                |                  |                          |                |
| NOTAS IMPORTANTES                                                                                                | Origen            | RUC<br>Vendedor                   | Razón Social<br>Vendedor         | Número<br>Comprobante | Tipo de<br>comprobante         | Fecha<br>Emisión | Total de la<br>Operación |                |
| Fecha de la ultima sincronización 🄊                                                                              | ELECTRÓNICO       | 50083216                          | MARIO JUNIOR<br>RAMIREZ<br>LOPEZ | 001-001-0000126       | NOTA DE CREDITO<br>ELECTRONICA | 29/09/2021       | 150.000                  | Detalle        |
| 17/01/2022 11:11:44                                                                                              | ELECTRÓNICO       | 50083216                          | MARIO JUNIOR<br>RAMIREZ<br>LOPEZ | 001-001-0000127       | NOTA DE CREDITO<br>ELECTRONICA | 29/09/2021       | 25.000.000               | Detaile        |
| Formato del nombre de archivo a importar 🛛 🔳                                                                     | ELECTRÓNICO       | 4568                              | JOSE AMADO                       | 001-001-0000129       | NOTA DE CREDITO<br>ELECTRONICA | 29/09/2021       | 121.000.000              | Detalle        |
| Nombre: <ruc>_<periodo>_TIPO_<id>.zip<br/><ruc> RUC del Agente de Información, sin DV</ruc></id></periodo></ruc> | ELECTRÓNICO       | 50083218                          | SOFIA LUCIA<br>NU?EZ ZARZA       | 001-001-0000130       | NOTA DE CREDITO<br>ELECTRONICA | 29/09/2021       | 220.000                  | Detalle        |
| <periodo> AAAAMM<br/>TIPO Compra o Venta<br/>4D&gt; Version del archivo.</periodo>                               | ELECTRÓNICO       | 50083216                          | MARIO JUNIOR<br>RAMIREZ<br>LOPEZ | 001-001-0000131       | NOTA DE CREDITO<br>ELECTRONICA | 29/09/2021       | 2.250.000                | Detaile        |
|                                                                                                    | ELECTRÓNICO       | 50083216                          | MARIO JUNIOR<br>RAMIREZ<br>LOPEZ | 001-001-0000134       | NOTA DE CREDITO<br>ELECTRONICA | 29/09/2021       | 500.000                  | Detalle        |
| Ejemplo:<br>4000001_202111_COMPRAS_0.xtsx                                                                        | ELECTRÓNICO       | 50083218                          | SOFIA LUCIA<br>NU?EZ ZARZA       | 001-001-0000135       | NOTA DE CREDITO<br>ELECTRONICA | 29/09/2021       | 11.000.000               | Detalle        |
| Documentación de ayuda ?                                                                                         | 🗲 Atrás           |                                   |                                  |                       |                                |                  | → Imputa                 | r Comprobantes |

Seguidamente, el Sistema le desplegará el apartado **Obligaciones/ Obligaciones Asociadas** donde debe seleccionar la o las obligaciones que estén asociadas a los comprobantes seleccionados: **IVA General, IRP-RSP o IRE SIMPLE** deslizando el botón correspondiente de la columna **Imputado a** hasta que pase del color rojo al verde. Luego debe presionar la opción **Procesar Imputación**.

| Compras a Imputar                              | Inicio Comp  | robantes Obligaciones | Finalización          |
|------------------------------------------------|--------------|-----------------------|-----------------------|
| Ventas a Imputar                               |              |                       |                       |
| HERRAMIENTAS                                   | OBLIGACIONES | ASOCIADAS             |                       |
|                                                | Impuesto     | Imputado a            |                       |
| Consulta de Estado de Proceso<br>de Imputación | IVA GENERAL  |                       |                       |
| Consulta de Comprobantes                       | IRP – RSP    |                       |                       |
| Registrados                                    | IRE          |                       |                       |
| NOTAS IMPORTANTES                              | NO IMPUTAR   |                       |                       |
| echa de la ultima 🔊<br>ncronización            |              |                       |                       |
| /01/2022 11:11:44                              | ← Atrás      |                       | → Procesar Imputación |

Recuerde que no aplica imputar al IRE aquellos comprobantes que serán utilizados **única y exclusivamente en la liquidación del** <u>IRE GENERAL</u> como costo o gasto; en cuyo caso debe marcar la opción "No imputar".

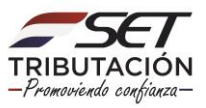

#### Ejemplo:

| CONTRIBUYENTE DEL IVA E IRE GENERAL                                                                                                    |                                                                                                    |  |  |  |  |
|----------------------------------------------------------------------------------------------------|----------------------------------------------------------------------------------------------------|--|--|--|--|
| COMPR                                                                                                    | AS                                                                                                    |  |  |  |  |
| FACTURA ELECTRÓNICA RELACIONADA A LA COMPRA DE MATERIA<br>PRIMA                                                                                                    | AUTOFACTURA ELECTRÓNICA EMITIDA A PEQUEÑOS<br>PRODUCTORES POR LA ADQUISICIÓN DE PRODUCTOS<br>AGRÍCOLAS                                                                  |  |  |  |  |
| IMPUTA AL IVA                                                                                                    | NO IMPUTAR                                                                                                    |  |  |  |  |
| OBSERVACIÓN: AUNQUE LA COMPRA TENGA AFECTACIÓN EN LA<br>LIQUIDACIÓN DEL IRE GENERAL, NO APLICA LA IMPUTACIÓN AL<br>IRE GENERAL A LOS EFECTOS DEL REGISTRO DE COMPROBANTES. | OBSERVACIÓN: NO APLICA LA IMPUTACIÓN DE LOS<br>COMPROBANTES QUE NO ESTÁN RELACIONADOS AL IVA Y<br>QUE SERÁN UTILIZADOS ÚNICAMENTE EN LA LIQUIDACIÓN<br>DEL IRE GENERAL. |  |  |  |  |

Si a la fecha de emisión del comprobante no está afectado a ninguna de las obligaciones con las que cuenta deberá marcar la opción **No Imputar**, así también si la imputación a alguno de los impuestos fue parcial (es decir, una porción del valor total del comprobante no tiene afectación a ninguna de sus obligaciones).

**Atención:** Si Usted imputa un comprobante a una obligación que no se encuentra vigente a la fecha de emisión del referido comprobante, el Sistema emitirá un mensaje y no aplicará ni almacenará la imputación de dicho comprobante. Si efectivamente no corresponde, deberá marcar la opción "No imputar".

| Estimado Contribuyente, los siguiente verificar. | es comprobantes fueron imputados a obligaciones que no se encuentran vigentes a la fecha de emisión de los mismos, favor | × |
|--------------------------------------------------|----------------------------------------------------------------------------------------------------|---|
| <ul> <li>001-001-0000139(715)</li> </ul>         |                                                                                                    |   |
| <ul> <li>001-001-0000028(715)</li> </ul>         |                                                                                                    |   |
|                                                  |                                                                                                    |   |

✓ IMPUTACIÓN GRUPAL: Puede identificar los comprobantes que serán imputados a un mismo impuesto y/o a la opción "no imputar", a efectos de seleccionar varios comprobantes de una vez (tildando las casillas que corresponden) y realizar la imputación en un solo acto, para lo cual debe presionar el botón Imputar Comprobantes.

| NOTAS IMPORTANTES                                                                                                | Origen         | RUC<br>Vendedor | Razón Social<br>Vendedor         | Número<br>Comprobante | Tipo de<br>comprobante         | Fecha<br>Emisión | Total de la<br>Operación |              |
|----------------------------------------------------------------------------------------------------|----------------|-----------------|----------------------------------|-----------------------|--------------------------------|------------------|--------------------------|--------------|
| Fecha de la ultima sincronización 🤊                                                                              | ELECTRÓNICO    | 50083216        | MARIO JUNIOR<br>RAMIREZ<br>LOPEZ | 001-001-0000126       | NOTA DE CREDITO<br>ELECTRONICA | 29/09/2021       | 150.000                  | Detaile      |
| 17/01/2022 11:11:44                                                                                              | ELECTRÓNICO    | 50083216        | MARIO JUNIOR<br>RAMIREZ<br>LOPEZ | 001-001-0000127       | NOTA DE CREDITO<br>ELECTRONICA | 29/09/2021       | 25.000.000               | Detalle      |
| Formato del nombre de archivo a importar 🛛 🔳                                                                     | ELECTRÓNICO    | 4568            | JOSE AMADO                       | 001-001-0000129       | NOTA DE CREDITO<br>ELECTRONICA | 29/09/2021       | 121.000.000              | Detalle      |
| Nombre: <ruc>_<periodo>_TIPO_<id>.zip<br/><ruc> RUC del Agente de Información, sin DV</ruc></id></periodo></ruc> | ELECTRÓNICO    | 50083218        | SOFIA LUCIA<br>NU?EZ ZARZA       | 001-001-0000130       | NOTA DE CREDITO<br>ELECTRONICA | 29/09/2021       | 220.000                  | Detalle      |
| <periodo> AAAAMM<br/>TIPO Compre o Venta<br/><id> Version del archivo.</id></periodo>                            | ELECTRÓNICO    | 50083216        | MARIO JUNIOR<br>RAMIREZ<br>LOPEZ | 001-001-0000131       | NOTA DE CREDITO<br>ELECTRONICA | 29/09/2021       | 2.250.000                | Detalle      |
|                                                                                                    |                |                 |                                  |                       |                                |                  |                          |              |
| Documentación de ayuda ?                                                                                         | <b>←</b> Atrás |                 |                                  |                       |                                |                  | → Imputar (              | Comprobantes |

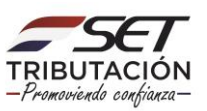

Una vez identificado el o los impuestos a los cuales desea imputar el comprobante, el Sistema le desplegará el apartado **Obligaciones/ Obligaciones Asociadas** donde debe seleccionar la o las obligaciones que estén asociadas a los comprobantes seleccionados, deslizando el botón correspondiente de la columna **Imputado a** hasta que pase del color rojo al verde y luego debe presionar la opción **Procesar Imputación**.

| R Compras a Imputar                            | Inicio Com  | orobantes Obligaciones | Finalización          |
|------------------------------------------------|-------------|------------------------|-----------------------|
| Ventas a Imputar                               |             |                        |                       |
| HERRAMIENTAS                                   | OBLIGACIONE | S ASOCIADAS            |                       |
|                                                | Impuesto    | Imputado a             |                       |
| Consulta de Estado de Proceso<br>de Imputación | IVA GENERAL |                        |                       |
| Consulta de Comprobantes                       | IRP – RSP   |                        |                       |
| Registratios                                   | IRE         |                        |                       |
| NOTAS IMPORTANTES                              | NO IMPUTAR  |                        |                       |
| Fecha de la ultima 🔊<br>sincronización         |             |                        |                       |
| 17/01/2022 11:11:44                            | 🗲 Atrás     |                        | → Procesar Imputación |

#### **IMPORTANTE**

El Sistema le mostrará los botones para "Imputar", los cuales pueden ser: IVA, IRP-RSP, IRE SIMPLE y/o No Imputar.

Cuando marca o imputa el comprobante a una obligación, significa que está informando que ese comprobante va a considerarlo en la liquidación del impuesto que seleccionó.

Se aclara que, al imputar los comprobantes a las obligaciones, estos montos no impactan automáticamente en sus declaraciones juradas de liquidación de impuestos. Así también, se informa que el Sistema no permitirá la imputación a una obligación no vigente a la fecha de emisión del comprobante virtual o electrónico.

El Sistema no solicitará al contribuyente la carga en forma discriminada del monto o la porción del valor total del comprobante que imputa a cada impuesto (en el caso que el comprobante se impute a más de un impuesto).

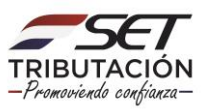

Seguidamente, visualizará un mensaje de alerta para confirmar o no las imputaciones realizadas. Debe presionar la opción **Procesar** si desea continuar o **Cancelar** si desea volver a Imputar a otra obligación.

| Inicio | Comprobantes Obligaciones Finalización                                                                                                    |
|--------|----------------------------------------------------------------------------------------------------|
|        | Atención                                                                                                    |
|        | Atención, para los comprobantes seleccionados, se ha registrado las<br>siguientes opciones de imputación IVA GENERAL. ¿Desea Continuar con la<br>imputación? |
|        | Cancelar                                                                                                    |
| NOB    |                                                                                                    |

Finalmente el Sistema emitirá el mensaje de que los comprobantes seleccionados han sido imputados.

| Compras a Imputar                                                | Inicio Comprobantes Obligaciones Finalización      |
|------------------------------------------------------------------|----------------------------------------------------|
| Ventas a Imputar                                                 | Los comprobantes seleccionados han sido imputados. |
| HERRAMIENTAS                                                     |                                                    |
| Consulta de Estado de<br>Proceso de Imputación                   |                                                    |
| <ul> <li>Consulta de<br/>Comprobantes<br/>Registrados</li> </ul> |                                                    |

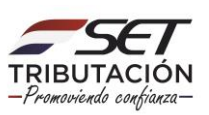

#### **B) IMPUTAR TODO**

Si decide utilizar este método de imputación, deslice el botón rojo hasta que se torne de color verde en la opción **Imputar todo** y luego presione el botón **Siguiente.** 

| Compras a Imputar                            | Inicio | Comprobantes Obligaciones Fin | alización    |
|----------------------------------------------|--------|-------------------------------|--------------|
| 📕 Ventas a Imputar                           |        |                               |              |
|                                              |        | PER                           | lodo         |
| HERRAMIENTAS                                 | Año    |                               | Mes          |
| Consulta de Estado de Proceso de Imputación  | 2021   | \$                            | Enero 🗢      |
| Consulta de Comprobantes Registrados         |        | MODO DE I                     | MPUTACIÓN    |
| NOTAS IMPORTANTES                            |        |                               |              |
| Fecha de la ultima sincronización 🤊          |        | Seleccionar comprobantes      | Imputar todo |
| 17/01/2022 11:11:44                          |        |                               |              |
| Formato del nombre de archivo a importar 🛛 🗮 |        |                               | Siguiente    |

El Sistema le mostrará la cantidad de comprobantes que va a imputar en forma masiva, en el caso que esté seguro que la totalidad de los comprobantes se imputan a el/los mismo/s impuesto/s. Luego presione el botón **Imputar comprobantes.** 

| Compras a Imputar                           | Inicio Comprobantes Obligaciones Finalización |
|---------------------------------------------|-----------------------------------------------|
| Ventas a Imputar                            | INFORMACION DE COMPROBANTES A IMPUTAR         |
| HERRAMIENTAS                                |                                               |
| Consulta de Estado de Proceso de Imputación | Cantidad de comprobantes Monto total          |
| Consulta de Comprobantes Registrados        |                                               |
| NOTAS IMPORTANTES                           | ♠ Atrás                                       |

El Sistema le desplegará el apartado **Obligaciones/ Obligaciones Asociadas** donde debe seleccionar la o las obligaciones que estén asociadas a los comprobantes seleccionados, deslizando el botón correspondiente de la columna **Imputado a** hasta que pase del color rojo al verde y luego debe presionar la opción **Procesar Imputación**.

| Compras a Imputar                              | Inicio Compre  | obantes Obligaciones | Finalización          |
|------------------------------------------------|----------------|----------------------|-----------------------|
| Ventas a Imputar                               |                |                      |                       |
| HERRAMIENTAS                                   | OBLIGACIONES A | ASOCIADAS            |                       |
| Consulta de Estado de Proceso<br>de Imputación | Impuesto       | Imputado a           |                       |
| Consulta de Comprobantes                       | IRP – RSP      |                      |                       |
| Registrados                                    | IRE            |                      |                       |
| NOTAS IMPORTANTES                              |                |                      |                       |
| Fecha de la ultima 🔊<br>sincronización         | ← Atrás        |                      | ✓ Procesar Imputación |

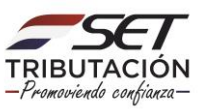

Finalmente el Sistema emitirá el mensaje de que se ha generado el proceso de imputación de comprobantes electrónicos y virtuales y que una vez finalizado el proceso, Usted recibirá una notificación al Buzón Electrónico Tributario Marandu.

| Compras a Imputar                                        | Inicia Comprohentes Obligaciones Finalización                                                                                                    |
|----------------------------------------------------------|----------------------------------------------------------------------------------------------------|
|                                                          |                                                                                                    |
|                                                          | Estimado Contribuyente, se ha generado el Proceso Nº 162, correspondiente a la Imputación de Comprobantes Electrónicos y Virtuales. Finalizado el procesamiento, será notificado<br>al Buzón Marandu                                                                                                    |
| O Consulta de Estado de Procesos de Imputación           |                                                                                                    |
| <ul> <li>Consulta de Comprobantes Registrados</li> </ul> | X                                                                                                    |
| NOTAS IMPORTANTES                                        | . C                                                                                                    |
| Fecha de la última sincronización 🄊                      |                                                                                                    |
|                                                          |                                                                                                    |
|                                                          | MARANDI                                                                                                    |
|                                                          |                                                                                                    |
| Aviso de Inconsistencias Impositivas                     | Ø vie. 21 ene. 2022 09:38                                                                                                    |
|                                                          |                                                                                                    |
| Notificaciones 1 Mensaje                                 | TRIBUTACION                                                                                                    |
|                                                          | ESTIMADO CONTRIBUYENTE (RUC ):                                                                                                    |
| Alertas (4)<br>4 Mensajes                                | LA SUBSECRETARÍA DE ESTADO DE TRIBUTACIÓN LE INFORMA QUE, EL PROCESO Nº 162<br>CORRESPONDENTE A LA IMPUTACIÓN DE LOS COMPROBANTES ELECTRÓNICOS V VIRTUALES, SE<br>ENCUENTRA EN ESTADO PROCESADO, TOTAL, EN CASO DE CONTAR CON LOS ESTADOS PROCESADO<br>ERORRO D ROPCISEDO DARCIAL EXVIDE INGERERA A LA OPCINA DECI ABACIONES INFORMATIVAS/ |
| Avisos (6)                                               | GESTIÓN DE COMPROBANTES INFORMATIVOS/ OBTENER COMPROBANTES ELECTRÓNICOS Y<br>VIRTUALES (EN LA SECCIÓN DE HERRAMIENTAS/ CONSULTA DE ESTADO DE PROCESOS DE<br>IMPUTACIÓN).                                                                                                    |
| 0 mensajes                                               | SALUDOS CORDIALES.                                                                                                    |
| Comunicaciones (86)                                      | Subsecretaría De Estado De Tributación                                                                                                    |
|                                                          |                                                                                                    |
| Normas Legales (26)                                      |                                                                                                    |
| zo mensajes                                              |                                                                                                    |
|                                                          |                                                                                                    |

#### C) ADJUNTAR ARCHIVO

Si cuenta con más de 200 comprobantes podrá optar por el método de imputación Adjuntar Archivo, para lo cual, primeramente, deberá presionar el enlace Generar Archivo de Comprobantes a Imputar.

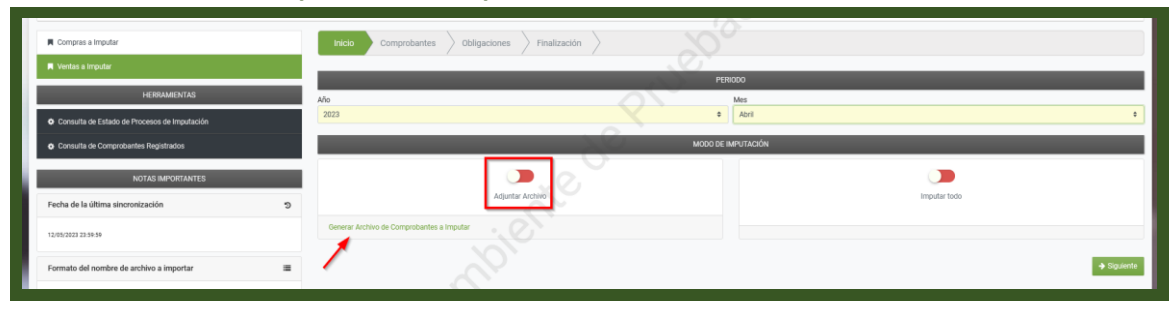

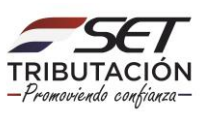

El Sistema emitirá un mensaje de que se ha solicitado la generación del archivo de imputación de comprobantes electrónicos y virtuales y que cuando el mismo se encuentre disponible para su descarga, se le remitirá una comunicación al Buzón Electrónico Tributario Marandu.

| Estimado Contribuyente, se ha solicitado la generación del archivo de in<br>Marandu.<br>Período | IDENTIFICACIÓN  IJENTIFICACIÓN  IJENTIFICACIÓN |
|-------------------------------------------------------------------------------------------------|----------------------------------------------------------------------------------------------------|
| Aviso de Inconsistencias Impositivas                                                            | MARANDU<br>* Cerrar<br>@mil-17.may: 2023 09:29 	marphine:                                                                                                    |
| u Mensajes           Notificaciones           2 Mensajes                                        |                                                                                                    |
| Notificaciones Sifen     0 Mensajes     Alertas (3)                                             | LA SUBSECRETARÍA DE ESTADO DE TRIBUTACIÓN LE INFORMA QUE EL ARCHIVO PARA IMPUTACIÓN DE<br>LOS COMPROBANTES ELECTRÓNICOS Y VIRTUALES, CON NOMBRE 20234, VENTAS 308.<br>CORRESPONDENTE AL PERÍODO 20230, SE ENCUENTA EN ESTADO GUEREADO. PARA REALIZA LA<br>DESCARGA, INGRESAR A LA OCIÓN DECLARACIÓNES INFORMATIVAS/ GESTIÓN DE COMPROBANTES<br>INFORMATIVOS/ OBTENER COMPROBANTES ELECTRÓNICOS Y VIRTUALES (SELECCIÓNAR EL TIPO DE<br>REGISTRO/PERIODO/ GENERAR ARCHIVO DE COMPROBANTES A IMPUTAR).                                                                                                    |
| 3 Mehsajes<br>Avisos (6)<br>6 Mensajes                                                          | SALUDOS CORDIALES.<br>Subaccritaria De Estado De Tributación                                                                                                    |
| Comunicaciones (17)<br>18 Mensajes                                                              |                                                                                                    |
| Normas Legales (96)<br>96 Mensajes                                                              |                                                                                                    |

Una vez que reciba la notificación de que el archivo fue generado, deberá ingresar nuevamente en la opción **Declaraciones Informativas/ Gestión de Comprobantes Informativos/ Obtener Comprobantes Electrónicos y Virtuales**, seleccionar el tipo de registro y el método de imputación **Adjuntar Archivo/ Generar Archivo de Comprobantes a Imputar**.

Seguidamente podrá visualizar el o los archivos generados para el periodo fiscal seleccionado, que deberá descargar presionando el ícono

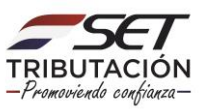

| IDENTIFICACIÓN                  |                                |                  |   |  |  |  |  |  |
|---------------------------------|--------------------------------|------------------|---|--|--|--|--|--|
| Periodo                         | 04/2023                        | C                |   |  |  |  |  |  |
|                                 | ÚLTIMOS ARCHIVOS GENERADOS (3) |                  |   |  |  |  |  |  |
| 1965197_202304_VENTAS_345_1.zip | 1965197_202304_1               | VENTAS_345_2.zip |   |  |  |  |  |  |
| 04/2023                         | 04/2023                        |                  |   |  |  |  |  |  |
| GENERADO                        | GENERADO                       |                  |   |  |  |  |  |  |
| ③ Generado                      | S Generado                     |                  | ÷ |  |  |  |  |  |
| 1965197_202304_VENTAS_345_3.zip |                                |                  |   |  |  |  |  |  |
| 04/2023                         |                                |                  |   |  |  |  |  |  |
| GENERADO                        |                                | $\square$        |   |  |  |  |  |  |
| 3 Generado                      | <b>A</b>                       |                  |   |  |  |  |  |  |
|                                 |                                |                  |   |  |  |  |  |  |

El archivo que descargará será en formato txt zipeado, a fin de realizar la imputación de los comprobantes detallados en el archivo, se deberá abrir el archivo en formato xls, siguiendo los siguientes pasos:

#### C.1) ABRIR ARCHIVO TXT EN EXCEL

1. Deberá abrir el archivo txt que se encuentra comprimido en el archivo zipeado.

|             | Eduar en                                                          |                             |                           |                   |           |        |      |          |                       |   |  |  |  |
|-------------|-------------------------------------------------------------------|-----------------------------|---------------------------|-------------------|-----------|--------|------|----------|-----------------------|---|--|--|--|
| ← → • ↑ 📕   | - → ∨ ↑ 🗓 > Este equipo > Descargas > 1965197_202304_VENTAS_345_1 |                             |                           |                   |           |        |      |          | ~ (                   | υ |  |  |  |
|             |                                                                   | Nombre                      | Tipo                      | Tamaño comprimido | Protegido | Tamaño |      | Relación | Fecha de modificación |   |  |  |  |
| Escritorio  | *                                                                 | 1965197_202304_VENTAS_345_1 | Archivo de valores separa | 1 KB              | No        |        | 3 KB | 82%      | 17/5/2023 09:30       |   |  |  |  |
| 🖊 Descargas | *                                                                 |                             |                           |                   |           |        |      |          |                       |   |  |  |  |
| Documentos  | *                                                                 |                             |                           |                   |           |        |      |          |                       |   |  |  |  |
|             |                                                                   |                             |                           |                   |           |        |      |          |                       |   |  |  |  |

2. Una vez abierto el archivo txt, el contribuyente deberá seleccionar la primera columna del archivo de texto.

| Autoguardado 💽 🗟 🏷 - 🔍 1965197,202304,VENTAS,345,1 - Solo lectura 🗸 🔎 Buscar                                                                                                    | rsos Funcionales 🤒 🖉                                                                                                    | • - • ×                         |
|----------------------------------------------------------------------------------------------------|----------------------------------------------------------------------------------------------------|---------------------------------|
| Archivo Inicio Insertar Disposición de página Fórmulas Datos Revisar Vista Automatizar Ayuda                                                                                                    | Comen                                                                                                    | itarios 🖻 Compartir 🕤           |
| X       Calibrit       11       A* A*       = = = *       *       # Ajustar texto       General       Image: Calibrit       Image: Calibrit       Image: Calib                                                                                                    | ∑ Autosuma ~ Â\\<br>⊇ Rellenar ~ Ordenar y Busc                                                                                                    | car y Analizar<br>ionar * datos |
| Portapapeles G Puente G Alineación G Número G Estilos Celdas                                                                                                    | Edición                                                                                                    | Análisis                        |
| OSIBLE PÉRDIDA DE DATOS Algunas características del libro se pueden perder si lo guarda como CSV (delimitado por comas). Para conservar estas características, guárdelo como archivo de Excel. No most                                                                                                    | trar de nuevo Guardar como                                                                                                    | ×                               |
| A1 - 🔢 X 🗸 🏂 Número de Identificador del Comprobante, "Número de Identificación del Comprador", "Nombre o Razón Social del Comprador", "Fecha de Emisión", "Tipo de                                                                                                    | Documento","Número de                                                                                                    | ~                               |
|                                                                                                    | O P                                                                                                    | 0                               |
| 30199551970     1010100000112020419113806537; %0004627", %MINSTERIO DE HACIENDA, "2023 -04 19 00:00:00.0", "ACTURA ELCTRONICA", "001-001-000029", "12566447", "3560007",     101919551970     101010000012120204191132055195, "00004627", "MINSTERIO DE HACIENDA, "2023 -04 19 00:00:00.0", "ACTURA ELCTRONICA", "001-001     1000000217, "12566447", "3500007",     10191951970     1010100000212020419115579; %0004627", "MINSTERIO DE HACIENDA, "2023 -04 19 00:00:00.0", "ACTURA ELCTRONICA", "001-001     100000227, "12566447", "3500007",     10191951970     101010000021202419115579; %0004627", "MINSTERIO DE HACIENDA, "2023 -04 19 00:00:00.0", "ACTURA ELCTRONICA", "001-001     10000027, "12566447", "1500007",     10191951970     10101000002110224191155769259; %000467", "MINSTERIO DE HACIENDA, "2023 -04 19 00:00:00.0", "ACTURA ELCTRONICA", "001-001     100000027, "12566447", "1500007",     10191951970     101010000021102241911516579; %000467", "MINSTERIO DE HACIENDA,", 2023 -04 19 00:00:00.0", "ACTURA ELCTRONICA", "001-001     0000027, "12566447", "1500007",     10191951970     1010100000211022419131265939; %000467", "MINSTERIO DE HACIENDA,", 2023 -04 19 00:00:00.0", "ACTURA ELCTRONICA", "001-001     0000027, "12566447", "1500007",     10191951970     10101000002110224191312665999; %000467", "MINSTERIO DE HACIENDA,", 2023 -04 19 00:00:00.0", "ACTURA ELCTRONICA", "001-001     0000027, "12566447", "1500007",     10191951970     10101000002110224191312665999; %000467", "MINSTERIO DE HACIENDA," 2023 -04 19 00:00:00.0", "ACTURA ELCTRONICA", "001-001     1019195197     1010100002110224191312665999; %000467", "MINSTERIO DE HACIENDA," 2023 -04 19 00:00:00.0", "ACTURA ELCTRONICA", "001-001     1019195197     1010100000211022419131266599     1019051970     10191951970     1010100000211022419131266599     %004677", "MINSTERIO DE HACIENDA," 2023 -04 19 00:00:00.0", "ACTURA ELCTRONICA", "001-00     100000337     12566647     "1206647     "1206647     "1206647     "1206647     "1206647     "1206647     "1206647     "1206647     "120664 | <pre>c / immute / immute / imm</pre> |                                 |
| Inn Sarosibildar hn dionosibi                                                                                                    | izarión 🎟 🗐 🖽 –                                                                                                    | + 100%                          |
| reco Murcennoser un activama<br>Murcennoser un activama                                                                                                    |                                                                                                    | 100%                            |

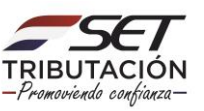

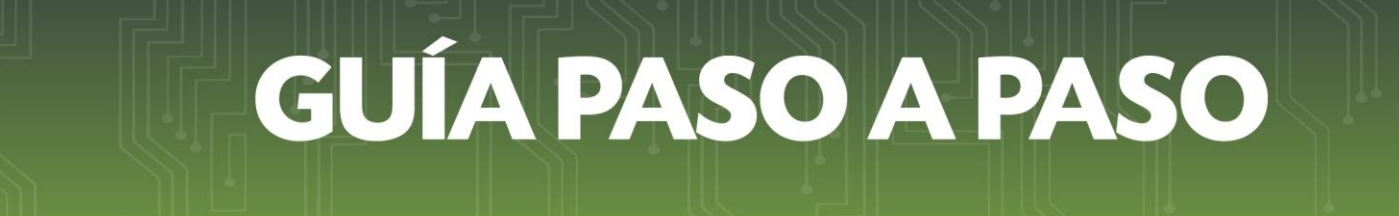

3. Seguidamente ir a la pestaña DATOS de la barra de herramientas.

| Autoguardado 💽 🗒 🍤 - 👻 💻                                                                                                    | 202304_VENTAS_345_1 - Solo lectura                                                                                                    | P Buscar                                                                                                    |                                                                                                    |                                                                                                    |                                                                                                    | Procesos Funcior                                                                                                    | uales 🥵 🖉                   | <b>m</b> - 0      | ×     |
|----------------------------------------------------------------------------------------------------|----------------------------------------------------------------------------------------------------|----------------------------------------------------------------------------------------------------|----------------------------------------------------------------------------------------------------|----------------------------------------------------------------------------------------------------|----------------------------------------------------------------------------------------------------|----------------------------------------------------------------------------------------------------|-----------------------------|-------------------|-------|
| Archivo Inicio Insertar Disposición de página                                                                                                    | Fórmulas Datos evisar V                                                                                                    | ista Automatizar Ayuda                                                                                                    |                                                                                                    |                                                                                                    |                                                                                                    |                                                                                                    | Comer                       | tarios 🛛 🖻 Compar | tir v |
| Image: De texto/CSV         Image: Desde una imager           Obtener         Image: De taweb         Image: De taweb           Obtener         Image: De taweb         Image: De taweb           Image: De taweb         Image: De taweb         Image: De taweb           Image: De taweb         Image: De taweb                                                                                     | Actualizar<br>todo ~ 🕞 Editar vinculos                                                                                                    | Cotizaciones Monedas                                                                                                    | $ \begin{array}{c} \begin{array}{c} \begin{array}{c} \\ \\ \\ \\ \\ \\ \\ \\ \\ \\ \\ \\ \\ \\ \\ \\ \\ \\ \\$                                                                                                    | Filtro                                                                                                    | Texto en to columnas to c                                                                                                    | Análisis de P<br>hipótesis ~                                                                                                    | Previsión Desagn<br>Subtota | • *∃<br>par • '∃  |       |
| Obtener y transformar datos                                                                                                    | Consultas y conexiones                                                                                                    | Tipos de datos                                                                                                    |                                                                                                    | Ordenar y filtrar                                                                                                    | Herramientas de c                                                                                                    | latos Previsió                                                                                                    | in Esque                    | ma līs            | ~     |
| POSIBLE PÉRDIDA DE DATOS <u>Algunas características d</u>                                                                                                    | l libro se pueden perder si lo guarda como                                                                                                    | CSV (delimitado por comas). Para co                                                                                                    | nservar estas cara                                                                                                    | acterísticas, guárdelo como                                                                                                    | archivo de Excel.                                                                                                    | No mostrar de nuev                                                                                                    | Guardar come                | lan -             |       |
| A1 • I × ✓ fr Número de la                                                                                                    | entificador del Comprobante,"Número                                                                                                    | de Identificación del Comprador",                                                                                                    | "Nombre o Razo                                                                                                    | ón Social del Comprador"                                                                                                    | ,"Fecha de Emisión                                                                                                    | ","Tipo de Documen                                                                                                    | ito","Número de             |                   | ~     |
| A B C D                                                                                                    | E F C                                                                                                    | а н і                                                                                                    | J                                                                                                    | K L                                                                                                    | м                                                                                                    | N                                                                                                    | O P                         | Q                 | R -   |
| 2         010166513970 0100000021302304191138065153           3         010165139700100000001120230419113821555           4         0101065139700100000001120230419112428511           5         01010651397001000000021120230419115752592           7         0101065139700100000001120230419115572592           8         0101065139700100000001120230419115572592           9         01010651397001000000011202304191157642831           9         0101065139700100000001120230419112986744           1011016513970010100000001120230419112194854           10110165139700101000000012102304191112194584           10110165139700101000000012102304191112194584           10110165139700101000000012102304191112194584           101101651397001010100000012102304191113186589           1011016513970010101000000102102304191151364531           1011016513970010101000000102304191151364541           101101651397001010100000010230419115546421           10110165139700101010000001230419115564541           10110165139700101010000001230419115564541           10110165139700101010000001230419115564541           101101651397001010100000017120230419115564541           101101651397001010100000017120230419115564541           101101651397001010100000017120230419115564541           101101651397001010100000017120230419115564541           10110165139700101010000001712023041911556454 | 5,90024627,",MINISTERIO DE HACIEN<br>1,90024627,"MINISTERIO DE HACIEN<br>5,90024627,"MINISTERIO DE HACIEN<br>5,90024627,"MINISTERIO DE HACIEN<br>5,90024627,"MINISTERIO DE HACIEN<br>4,90024627,"MINISTERIO DE HACIEN<br>5,90024627,"MINISTERIO DE HACIEN<br>5,90024627,"MINISTERIO DE HACIEN<br>5,90024627,"MINISTERIO DE HACIEN<br>5,90024627,"MINISTERIO DE HACIEN<br>5,90024627,"MINISTERIO DE HACIEN<br>6,90024627,"MINISTERIO DE HACIEN<br>6,90024627,"MINISTERIO DE HACIEN<br>6,90024627,"MINISTERIO DE HACIEN | DA ~7203 -0 41 90 0000 000 ~7 FAC<br>DA ~7203 -0 41 90 0000 000 ~7 FAC<br>DA ~7203 -0 41 90 00000 00 ~7 FAC<br>DA ~7203 -0 41 90 00000 00 ~7 FAC<br>DA ~7203 -0 41 90 00000 00 ~7 FAC<br>DA ~7203 -0 41 90 00000 00 ~7 FAC<br>DA ~7203 -0 41 90 00000 00 ~7 FAC<br>DA ~7203 -0 41 90 00000 00 ~7 FAC<br>DA ~7203 -0 41 90 00000 00 ~7 FAC<br>DA ~7203 -0 41 90 00000 00 ~7 FAC<br>DA ~7203 -0 41 90 00000 00 ~7 FAC<br>DA ~7203 -0 41 90 00000 00 ~7 FAC<br>DA ~7203 -0 41 90 00000 00 ~7 FAC<br>DA ~7203 -0 41 90 00000 00 ~7 FAC<br>DA ~7203 -0 41 90 00000 00 ~7 FAC<br>DA ~7203 -0 41 90 00000 00 ~7 FAC<br>DA ~7203 -0 41 90 000000 ~7 FAC<br>DA ~7203 -0 41 90 000000 ~7 FAC<br>DA ~7203 -0 41 90 000000 ~7 FAC | TURA ELECTRO<br>TURA ELECTRO<br>TURA ELECTRO<br>TURA ELECTRO<br>TURA ELECTRO<br>TURA ELECTRO<br>TURA ELECTRO<br>TURA ELECTRO<br>TURA ELECTRO<br>TURA ELECTRO<br>TURA ELECTRO<br>TURA ELECTRO<br>TURA ELECTRO<br>TURA ELECTRO | NILCA", "001-001-0000025<br>NILCA", "001-001-0000013<br>NILCA", "001-001-0000013<br>NILCA", "001-001-0000013<br>NILCA", "001-001-0000024<br>NILCA", "001-001-0000012<br>NILCA", "001-001-0000013<br>NILCA", "001-001-0000013<br>NILCA", "001-001-0000031<br>NILCA", "001-001-0000031<br>NILCA", "001-001-0000032<br>NILCA", "001-001-0000032<br>NILCA", "001-001-0000032 | "12560840","230<br>","12560840","430<br>","12560840","330<br>","12560840","330<br>","12560840","131<br>","12560840","130<br>","12560840","130<br>","12560840","130<br>","12560840","100<br>","12560840","100<br>","12560840","100 | 400000",,,<br>0000",,<br>0000",,<br>000000",,<br>000000",,<br>000000",,<br>000000",,<br>000000",,<br>56070.39999999",,<br>000000",,<br>000000",,<br>000000",, |                             |                   |       |
| 202304_VENTAS_345_1                                                                                                    | Ð                                                                                                    |                                                                                                    |                                                                                                    | E [4]                                                                                                    |                                                                                                    |                                                                                                    |                             |                   | •     |
| Listo 🙀 Accesibilidad: No disponible                                                                                                    |                                                                                                    |                                                                                                    |                                                                                                    | Recuento                                                                                                    | : 16 🧔 Configuracio                                                                                                    | ón de visualización                                                                                                    | ▦ ▥ 罒 -                     | +                 | 100%  |

4. Seleccionar la opción TEXTO EN COLUMNAS

| Authing Initia Incenter Dispersibility de printes. There                                                                                                    |                                                                                                    |                                                                                                    |                                                                                                    |                                                                                                    |                                                                                                    | Procesos Puncionales                 | 64 110                       |                |
|----------------------------------------------------------------------------------------------------|----------------------------------------------------------------------------------------------------|----------------------------------------------------------------------------------------------------|----------------------------------------------------------------------------------------------------|----------------------------------------------------------------------------------------------------|----------------------------------------------------------------------------------------------------|--------------------------------------|------------------------------|----------------|
| Art COM mice mestrate dopposition de paginas com<br>Common de la verb<br>Centre de la verb<br>Centre de la verb<br>C | nulas <u>Datos</u> Revisar Vista Au<br>☐ Consultas y consciones<br># Propiedadas<br># ☐ Propiedadas<br># ☐ Estat viecules<br>consultas y consciones<br>defin perfect ilo quieda como CSV (delimitado p                                                                                                    | utomatizar Ayuda                                                                                                    | 24 ZE2<br>£↓ Onderwar<br>Fitto States a uplicar<br>States of theme<br>Ordenser pitter<br>resteristicas, qualified o comp article of Excel.                                                                                                    | Texto en<br>columnas<br>No mostrar de pueso                                                                                                    | S <sup>er</sup> Consolidar<br>as un Relaciones<br>tos - S <sup>er</sup> Administrar modelo<br>mientas de datos<br>Guardar como | e de datos<br>Previsión              | Comentarios                  | Subtotal       |
| A1 * I × ✓ & Número de Identificado                                                                                                    | or del Comprobante, "Número de Identific                                                                                                    | ación del Comprador", "Nombr                                                                                                    | re o Razón Social del Comprador", "Fechi                                                                                                    | e de Emisión", "Tipo de Docu                                                                                                    | nento", "Número de Compr                                                                                                    | obante", "Timbrado", "Monto To       | tal del Comprobante          | ","Imputa al 👻 |
| A      C      D     C     C                                                                                                    | F     G     MINISTERIO DE MACINESA "2020-05     MINISTERIO DE MACINESA" X00405-0     SUBMISSIONO DE MACINESA" X022-05     MINISTERIO DE MACINESA" X022-05     MINISTERIO | 0 Solal de Compador "Tec<br>0 00500 d' 7 ACTURA LICTR<br>005000 d' 7 ACTURA LICTR<br>005000 d' 7 ACTURA LICTR<br>005000 d' 7 ACTURA LICTR<br>005000 d' 7 ACTURA LICTR<br>005000 d' 7 ACTURA LICTR<br>005000 d' 7 ACTURA LICTR<br>005000 d' 7 ACTURA LICTR<br>005000 d' 7 ACTURA LICTR<br>005000 d' 7 ACTURA LICTR<br>005000 d' 7 ACTURA LICTR<br>005000 d' 7 ACTURA LICTR<br>005000 d' 7 ACTURA LICTR<br>005000 d' 7 ACTURA LICTR | K         L         M           b 6 fmilit\0^{-1} (100 b 0000019 <sup>4</sup> ) 110000019 <sup>4</sup> 10000019 <sup>4</sup> 110000019 <sup>4</sup> 10000019 <sup>4</sup> 110000019 <sup>4</sup> DNICA ^ 100 10 000011 <sup>4</sup> 1 10000019 <sup>4</sup> 10000019 <sup>4</sup> 110000019 <sup>4</sup> 10000019 <sup>4</sup> 110000019 <sup>4</sup> DNICA ^ 100 10 000011 <sup>4</sup> 110000019 <sup>4</sup> 10000019 <sup>4</sup> 110000019 <sup>4</sup> 10000019 <sup>4</sup> 110000019 <sup>4</sup> DNICA ^ 100 10 0000011 <sup>4</sup> 11000001 <sup>4</sup> 10000019 <sup>4</sup> 11000001 <sup>4</sup> 10000019 <sup>4</sup> 11000001 <sup>4</sup> DNICA ^ 100 10 0000011 <sup>4</sup> 11000001 <sup>4</sup> 1000001 <sup>4</sup> 11000001 <sup>4</sup> 1000001 <sup>4</sup> 11000000 <sup>4</sup> DNICA ^ 100 10 000001 <sup>4</sup> 11000001 <sup>4</sup> 10000001 <sup>4</sup> 11000000 <sup>4</sup> 10000001 <sup>4</sup> 11000000 <sup>4</sup> DNICA ^ 100 10 0000001 <sup>4</sup> 11000000 <sup>4</sup> 1000000 <sup>4</sup> 1100000 <sup>4</sup> 1000000 <sup>4</sup> 1100000 <sup>4</sup> DNICA ^ 100 10 000000 <sup>4</sup> 1100000 <sup>4</sup> 1100000 <sup>4</sup> 1000000 <sup>4</sup> 1100000 <sup>4</sup> DNICA ^ 100 10 000000 <sup>4</sup> 1100000 <sup>4</sup> 110000 <sup>4</sup> 10000 <sup>4</sup> | N 0<br>Whene of Comprobante", T<br>28400000",<br>13500000",<br>1350000",<br>1350000",<br>1350000",<br>1350000",<br>1350000",<br>1350000",<br>1350000",<br>1350000",<br>1350000",<br>135000",<br>135000", | P Q                                                                                                    | R S<br>Comprobante", "Imputa al IVA" | T U<br>"Imputa al IRE", "Imp | v ta al IRP*   |

5. Seleccionar el tipo de archivo DELIMITADOS y presionar la opción SIGUIENTE.

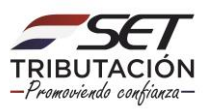

| Autoguardado 💽 🗄 🍤 - 🤤 =                                             | 202304_VENTAS_345_1 - Solo lectura                                                                                                    | ∽ PBuscar                                                                                                    |                                                                                                    |                                                                                                    |                                   |                             |                               |                        |
|----------------------------------------------------------------------|----------------------------------------------------------------------------------------------------|----------------------------------------------------------------------------------------------------|----------------------------------------------------------------------------------------------------|----------------------------------------------------------------------------------------------------|-----------------------------------|-----------------------------|-------------------------------|------------------------|
| Archivo Inicio Insertar Disposición                                  | n de página Fórmulas Datos Revisar Vista                                                                                                    | Automatizar Ayuda                                                                                                    |                                                                                                    |                                                                                                    |                                   |                             | Com                           | entarios 🖻 Compartir 👻 |
| De texto/CSV Desde una in<br>Obtener<br>datos v De una tabla o rango | entes Actualizar De forpiedades Cotizaciones todo ~ De fotar vinculos                                                                                                    | s Monedas Informació ♥ Ž↓ Ž                                                                                                    | Internar<br>Filtro                                                                                                    | Texto en Relleno Qui<br>columnas rápido dupli                                                                                                    | itar Validación Consolidar Relaci | Administrar Modelo de datos | Agrupa<br>Apótesis            | r Desagrupar Subtotal  |
| Obtener y transformar datos                                          | Consultas y conexiones                                                                                                    | Tipos de datos                                                                                                    | Ordenar y filtrar                                                                                                    |                                                                                                    | Herramientas de datos             |                             | Previsión                     | Esquema 15 🤿           |
| A1 *   × ✓ fr Nú                                                     | mero de Identificador del Comprobante,"Número de Identif                                                                                                    | icación del Comprador", "Nombre o Razo                                                                                                    | ón Social del Comprador","Fecha                                                                                                    | de Emisión", "Tipo de                                                                                                    | Documento","Número de Com         | probante","Timbrado","      | Monto Total del Comproba      | nte","imputa al        |
|                                                                      |                                                                                                    |                                                                                                    | K I I M                                                                                                    | N C                                                                                                    |                                   |                             |                               |                        |
| 1         000000000000000000000000000000000000                       | M                                                                                                    | 00 Social del Companio", Tenha de In<br>9000000, 17 CATUBA ELCETIONICA,<br>90000000, 17 CATUBA ELCITIONICA,<br>90000000, 17 CATUBA ELCITIONICA, | Distance         Tigo de Documento". No           Distance         Distance           0001-000000014"         1256840"           0001-00000021"         1256840"           0001-00000021"         1256840"           0001-00000021"         1256840"           0010-0000021"         1256840"           0010-0000021"         1256840"           0010-0000011"         1256840"           0010-0000011"         1256840"           0010-0000011"         1256840"           0010-0000011"         1256840"           0010-0000011"         1256840"           0010-0000011"         1256840"           0010-0000011"         1256840"           0010-0000011"         1256840"           0010-0000011"         1256840"           0010-0000011"         1256840"           0010-0000011"         1256840"           0010-0000011"         1256840"           0010-0000011"         1256840"           0010-0000011"         1256840"           0010-0000011"         1256840"           0010-0000011"         1256840"           0010-0000011"         1256840"           0010-0000011"         1256840" | amero de Comprobant<br>33400000°,,,<br>500000°,,,<br>1500000°,,,<br>1500000°,,,<br>1500000°,,,<br>1500000°,,,<br>1500000°,,,<br>1500000°,,,<br>1000000°,,,<br>1000000°,,,<br>1000000°,,,<br>1000000°,,,<br>1000000°,,,<br>1000000°,,,<br>1000000°,,,<br>1000000°,,,<br>1000000°,,,<br>1000000°,,,<br>1000000°,,,<br>1000000°,,,<br>1000000°,,,<br>1000000°,,,<br>1000000°,,<br>1000000°,,<br>1000000°,,<br>1000000°,,<br>1000000°,,<br>1000000°,,<br>1000000°,,<br>100000°,,<br>100000°,,<br>100000°,,<br>100000°,,<br>100000°,<br>100000°,<br>100000°,<br>100000°,<br>100000°,<br>100000°,<br>100000°,<br>1000000°,<br>100000°,<br>100000°,<br>100000°,<br>100000°,<br>100000°,<br>100000°,<br>100000°,<br>100000°,<br>100000°,<br>100000°,<br>100000°,<br>100000°,<br>100000°,<br>100000°,<br>100000°,<br>100000°,<br>100000°,<br>100000°,<br>100000°,<br>100000°,<br>100000°,<br>100000°,<br>100000°,<br>10000°,<br>100000°,<br>100000°,<br>100000°,<br>10000°,<br>10000°,<br>10000°,<br>100000°,<br>10000°,<br>1000°,<br>1000°,<br>100° | lee","Timbrado","Monto Total d    | el Comprobante*,*Impu       | ta al IVA"," imputa al IRE"," | mputa at IRP*          |
| 16 01019651970 0100100000171202304191150                             | 86769184, "80024627", "MINISTERIO DE HACIENDA", "2023-04                                                                                                    | 9 00:00:00.0", "FACTURA ELECTRONICA",                                                                                                    | ,"001-001-0000017","12560840","1                                                                                                    | 2000000",,,,                                                                                                    |                                   |                             |                               |                        |
| 18                                                                   | Asistente para convertir texto en columnas - paso 1 de 3                                                                                                    | 7 ×                                                                                                    |                                                                                                    |                                                                                                    |                                   |                             |                               |                        |
| 19<br>20<br>21<br>22<br>23<br>23                                     | El asittete estima que sus datos son Ascho fijo.<br>Si esto es correcto, estas Eliguiente, o bien etipa de datos que mejor la<br>Tipo de los datos originales<br>Elija el tipo de archivo que describe sidatos con mayor precisión<br>(Displantados) - Caentade los datos con mayor precisión | s describa.<br>campos.                                                                                                    |                                                                                                    |                                                                                                    |                                   |                             |                               |                        |
| 24                                                                   | <ul> <li>De ancho fijo - Los campos están alineados en columnas con e</li> </ul>                                                                                                    | spacios entre uno y otro.                                                                                                    |                                                                                                    |                                                                                                    |                                   |                             |                               |                        |
| 26<br>27<br>29<br>30<br>30<br>30<br>31<br>31<br>33<br>33<br>35       | Vala presa de las dellas selectionados:                                                                                                    | Sentificación del Comprador","Ne ∩<br>17°,"HINISTRENO DE MALTEREA","S<br>27°,"HINISTRENO DE MALTEREA","S<br>27°,"HINISTRENO DE MALTEREA","S<br>27°,"HINISTRENO DE MALTEREA","S                                                                                                    |                                                                                                    |                                                                                                    |                                   |                             |                               |                        |
| 36                                                                   | <                                                                                                    | , month and a secondary of a                                                                                                    |                                                                                                    |                                                                                                    |                                   |                             |                               |                        |
| 37<br>38<br>39                                                       | Cancelar < Atria                                                                                                    | Siguiente > Einalizar                                                                                                    |                                                                                                    |                                                                                                    |                                   |                             |                               |                        |
| 40                                                                   |                                                                                                    |                                                                                                    |                                                                                                    |                                                                                                    |                                   |                             |                               |                        |
| 202304_VENTAS_34                                                     | 5 <u>,1</u> (+)                                                                                                    |                                                                                                    |                                                                                                    | 4                                                                                                    |                                   |                             |                               | •                      |
| Listo D Accesibilidad: No disponible                                 |                                                                                                    |                                                                                                    |                                                                                                    |                                                                                                    | Recuento: 16                      | Configuración de visual     | zación 🛄 💷 🖳                  | + 100%                 |

6. Dentro del cuadro de asistente para la conversión, se deberá seleccionar el tipo de separador "**COMA**" y presionar la opción **SIGUIENTE**.

| Autoguardado 💽 🗒 🏷 Y 🖓 👻 🖛                                                                                                    | 202304_VENTAS_345_1                                                                                                    | - Solo lectura ❤                                                                                                    | ₽ Buscar                                                                                                    |                                                                                                    |                                                                                                    |
|----------------------------------------------------------------------------------------------------|----------------------------------------------------------------------------------------------------|----------------------------------------------------------------------------------------------------|----------------------------------------------------------------------------------------------------|----------------------------------------------------------------------------------------------------|----------------------------------------------------------------------------------------------------|
| Archivo Inicio Insertar Disposición de página                                                                                                    | Fórmulas Datos Revisar                                                                                                    | Vista Automatizar                                                                                                    | Ayuda                                                                                                    |                                                                                                    |                                                                                                    |
| De texta/CSV Besde una imagen ~<br>Obtener<br>datos ~ Be la web Bruentes recientes<br>De una tabla o rango                                                                                                    | Actualizar<br>todo ~ De Editar vínculos                                                                                                    | Cotizaciones Monedas                                                                                                    | Informació ₹ 2↓ ZA<br>Z↓ ZA<br>Z↓ Ordenar Fil                                                                                                    | T Solver a aplicar                                                                                                    | Texto en Relleno Quitar<br>rolumnas rápido duplicados d                                                                                                    |
| Obtener y transformar datos                                                                                                    | Consultas y conexiones                                                                                                    | Tipos de datos                                                                                                    | Orde                                                                                                    | enar y filtrar                                                                                                    | ŀ                                                                                                    |
| A1 🝷 : 🔀 🗸 🕼 Número de Ident                                                                                                    | tificador del Comprobante,"Núme                                                                                                    | ro de Identificación del Com                                                                                                    | prador","Nombre o Razón Social o                                                                                                    | del Comprador","Fecha de                                                                                                    | e Emisión","Tipo de Docum                                                                                                    |
| A B C D                                                                                                    | E F G                                                                                                    | н                                                                                                    | J K                                                                                                    | L M                                                                                                    | N O                                                                                                    |
| Numero de la entificador del Comprobante, "Número d           10105651970010100000212022041911380663575, "BOO           1010565197001010000001120220419113251501, "BOO           0101055197001010000001210223041911224561385, "BOO           010105519700100100000211022304191154265161, "BOO           010105519700100100000211022304191154255161, "BOO           010105519700100100000211022304191155752525, "BOO           010105519700100100000211022304191156265404, "BOO           01010551970010100000021102230419112665404, "BOO           010105519700101000000211022304191136754710, "BOO           01010551970010100000021102230419113674710, "BOO           01010551970010100000021102230419113674710, "BOO           0101055197001010000002110223419113674710, "BOO           0101055197001010000002110223419113674710, "BOO | e Identificación del Comprador", "1<br>24627", "MINISTERIO DE HACIENDA<br>24627", "MINISTERIO DE HACIENDA<br>24627", "MINISTERIO DE HACIENDA<br>24627", "MINISTERIO DE HACIENDA<br>24627", "MINISTERIO DE HACIENDA<br>24627", "MINISTERIO DE HACIENDA<br>24627", "MINISTERIO DE HACIENDA<br>24627", "MINISTERIO DE HACIENDA<br>24627", "MINISTERIO DE HACIENDA | Vombre o Razón Social del CC<br>(* "2022-04-19 00:00:00.00", "F/<br>(* "2023-04-19 00:00:00.00", "F/<br>(* "2023-04-19 00:00:00.00", "F/<br>(* "2023-04-19 00:00:00.00", "F/<br>(* "2023-04-19 00:00:00.00", "F/<br>(* "2023-04-19 00:00:00.00", "F/<br>(* "2023-04-19 00:00:00.00", "F/<br>(* "2023-04-19 00:00:00.00", "F/<br>(* "2023-04-19 00:00:00.00", "F/<br>(* "2023-04-19 00:00:00.00", "F/<br>(* "2023-04-19 00:00:00.00", "F/ | Domprador", "Fecha de Emisión", "T<br>ACTURA ELECTRONICA", "001-001-<br>ACTURA ELECTRONICA", "001-001-<br>ACTURA ELECTRONICA", "001-001-<br>ACTURA ELECTRONICA", "001-001-<br>ACTURA ELECTRONICA", "001-001-<br>ACTURA ELECTRONICA", "001-001-<br>ACTURA ELECTRONICA", "001-001-<br>ACTURA ELECTRONICA", "001-001-<br>ACTURA ELECTRONICA", "001-001- | Ipo de Documento", "Núi<br>1000029", "12560840", "235<br>0000014", "12560840", "235<br>0000013", "12560840", "435<br>0000022", "12560840", "115<br>0000018", "12560840", "105<br>0000012", "12560840", "256<br>0000012", "12560840", "105<br>0000011", "12560840", "105<br>0000011", "12560840", "105<br>0000011", "12560840", "105<br>000011", "12560840", "105<br>0000011", "12560840", "105<br>0000011", "12560840", "105<br>00000011", "12560840", "105<br>00000000000000000000000000000000000 | nero de Comprobante","Ti<br>4400000",,,,<br>10000",,,,<br>100000",,,,<br>100000",,,<br>100000",,,<br>100000",,,<br>100000",,,<br>100000",,,<br>100000",,,<br>100000",,,<br>100000",,,<br>100000",,,<br>100000",,,<br>100000",,,<br>100000",,,<br>100000",,,<br>100000",,,<br>100000",,,<br>100000",,,<br>1000000",,,<br>1000000",,,<br>1000000",,,<br>1000000",,,<br>1000000",,,<br>1000000",,,<br>1000000",,,<br>1000000",,,<br>1000000",,,<br>1000000",,<br>1000000",,<br>1000000",,<br>1000000",,<br>100000",,<br>100000",,<br>100000",,<br>100000",,<br>100000",,<br>100000",,<br>100000",,<br>100000",,<br>100000",,<br>100000",<br>100000",<br>10000",<br>100000",<br>100000",<br>100000",<br>100000",<br>100000",<br>100000",<br>100000",<br>100000",<br>100000",<br>100000",<br>100000",<br>100000",<br>100000",<br>100000",<br>100000",<br>100000",<br>100000",<br>100000",<br>10000",<br>10000",<br>100000",<br>100000",<br>10000",<br>10000", |
| 11 01019651970001001000003312023041911204880087."800                                                                                                    | 24627", "MINISTERIO DE INCLEMO                                                                                                    | · , 2023-04-15 00.00.00.0 , 17                                                                                                    |                                                                                                    | 2 ~                                                                                                    | 364455"                                                                                                    |
| 12 01019651970001001000003412023041911124382145,"800                                                                                                    | 024627", "MINISTERIO DI                                                                                                    | ara convertir texto en columnas -                                                                                                    | paso 2 de 3                                                                                                    | r x                                                                                                    | 56070.39999999",,,,                                                                                                    |
| 13 01019651970 0100100002512023041911333685991,"800                                                                                                    | 24627", "MINISTERIO DI Esta pantalla<br>previa.                                                                                                    | le permite establecer los separadores                                                                                                    | s contenidos en los datos. Se puede ver cór                                                                                                    | mo cambia el texto en la vista                                                                                                    | 000000",,,,                                                                                                    |
| 15 0101965197000100100000612023041911756142138."800                                                                                                    | 24627", "MINISTERIO DI Separadore                                                                                                    | 5                                                                                                    |                                                                                                    |                                                                                                    | 10000"                                                                                                    |
| 16 01019651970001001000001712023041911586769184,"800                                                                                                    | 24627","MINISTERIO DI                                                                                                    | ción                                                                                                    |                                                                                                    |                                                                                                    | 00000",,,                                                                                                    |
| 17                                                                                                    | Punto y                                                                                                    | coma Considerar separade                                                                                                    | ores consecutivos como uno solo                                                                                                    |                                                                                                    |                                                                                                    |
| 18<br>19<br>20                                                                                                    | ⊆ <u>c</u> oma<br>Espacio                                                                                                    | Calificador de te <u>x</u> to:                                                                                                    | • v                                                                                                    |                                                                                                    |                                                                                                    |
| 21 22                                                                                                    |                                                                                                    |                                                                                                    |                                                                                                    |                                                                                                    |                                                                                                    |
| 23                                                                                                    | _⊻ista previa                                                                                                    | de los datos                                                                                                    |                                                                                                    |                                                                                                    |                                                                                                    |
| 26<br>27<br>28<br>29<br>30                                                                                                    | Número d<br>01019651<br>01019651<br>01019651<br>01019651<br>01019651<br><                                                                                                    | e Identificador del Comprob.<br>9700010010000212023014511<br>97000100100001412023014511<br>970001001000001312023014511<br>9700010010000022120230145111<br>970001001000002212023015111                                                                                                    | ante Número de Identificaci<br>300663575 80024627<br>58315501 80024627<br>224561835 80024627<br>542853161 80024627<br>557259295 80024627                                                                                                    | ón del Comprador № ^ H3<br>H3<br>H3<br>H3<br>H3<br>H3<br>H3<br>H3<br>H3<br>H3<br>H3<br>H3<br>H3<br>H                                                                                                    |                                                                                                    |
| 31<br>32<br>33<br>34                                                                                                    |                                                                                                    | Can                                                                                                    | celar < Atgás Siguie                                                                                                    | ente >Einalizar                                                                                                    |                                                                                                    |

7. Para el formato de los datos en columnas, para la columna correspondiente al NÚMERO DE IDENTIFICADOR DEL COMPROBANTE se deberá seleccionar el tipo de formato de datos **TEXTO**.

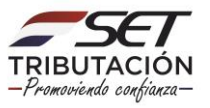

| Autoguardado 💽 🔄 🎐 🤆 - = 🛛 _202304                                                                                                    | €_VENTA5_345_1 - Solo lectura ❤ 🖉 Buscar                                                                                                    |                                                                                                    |                                                            |                                                   |
|----------------------------------------------------------------------------------------------------|----------------------------------------------------------------------------------------------------|----------------------------------------------------------------------------------------------------|------------------------------------------------------------|---------------------------------------------------|
| Archivo Inicio Insertar Disposición de página Fórmulas Dato                                                                                                    | os Revisar Vista Automatizar Ayuda                                                                                                    |                                                                                                    |                                                            | 🖓 Comentarios 😒 Compartir 👻                       |
| Consultary     Consultary                                                                                                    | des Colizaciones Monedas Informació v                                                                                                    | Resonant<br>Resonant<br>Resona | Aldación Consolidar Relaciones Administrar modelo de datos | Análisis de Previsión Agrupar Desagupar Subtotal  |
| Obtener y transformar datos Consultas y cone                                                                                                    | exiones Tipos de datos Oro                                                                                                    | denar y filtsar He                                                                                                    | rramientas de datos                                        | Prevision Esquena IS A                            |
| A1 * i × ✓ fr Número de Identificador del Compro                                                                                                    | obante, "Número de Identificación del Comprador", "Nombre o Razón Social                                                                                                    | del Comprador", "Fecha de Emisión", "Tipo de Docume                                                                                                    | ento","Número de Comprobante","Timbrad                     | o","Monto Total del Comprobante","Imputa al 🛛 🗸 🗸 |
| A         B         C         D         E         F           1         Numero de la isteritationa del companyo "Numero de la istoritationa del del companyo "Numero del companyo "Numero del companyo del companyo del companyo del companyo del companyo del companyo | G H I J K Kompany (1999)     G H I J K Kompany (1999)     G H Kompany (1999)     G H | N         O           1000027         12508407         320300007,           0000027         12508407         3500007,           0000027         12508407         3500007,           0000027         12508407         3500007,           0000027         12508407         3500007,           0000027         12508407         3500007,           0000027         12508407         3500007,           0000027         12508407         1500007,           0000027         12508407         1500007,           0000027         12508407         1500007,           0000027         12508407         1500007,           0000027         12508407         1500007,           0000027         12508407         1500007,           0000027         12508407         1500007,           000007,         1500007,         1500007,                                                                                                    | P Q R<br>binado", "Monto Total del Comprobante", "In       | S T U V W                                         |
| 16 01019651970001001000001712023041911586769184,"80024627","MINISTERIC                                                                                                    | O D     Tegto     Tegto     Ceneral' convierte los valores numéricos en númericos en númericos en númericos en tento.     O Fgchac     DMA     Avanzadas                                                                                                    | eros, los valores de fechas en K00000",,,,                                                                                                    |                                                            |                                                   |
| 19                                                                                                    | O No importar columna (saltar)                                                                                                    |                                                                                                    |                                                            |                                                   |
| 21 22 23                                                                                                    | Destjino: SAS1<br>Vjota previa de los datos                                                                                                    | (±                                                                                                    |                                                            |                                                   |
| 24<br>25<br>26<br>27                                                                                                    | Trato nerral Derovation del Comprobante Derova de Identificador del Comprobante Derova de Identificador de Identificador 2019463/57000100.00000110203415115821550. 00014627                                                                                                    | Lán del Compreduc to A                                                                                                    |                                                            |                                                   |
| 28 29 30                                                                                                    | 12114457001201000000211202345191224861930<br>1211445700012010000021120234514512455419<br>12019451970012010001202112023451451255250<br>1201965197001201000002412023041911557255255                                                                                                    |                                                                                                    |                                                            |                                                   |
| 31<br>32<br>33                                                                                                    | Cancelar « Atgås Sigu                                                                                                    | Jierte > Enalizar                                                                                                    |                                                            |                                                   |

8. Las demás columnas del archivo podrán mantenerse con el formato de datos **GENERAL**.

| Autoguardado 💭 🔛 🌮 (° ~ 🔹 🔜 202304_V                                                                                                    | ENTAS_345_1 - Solo lectura 🛩 👂                                                                                                    | Buscar                                                                                                    |                                                                                                    | Procesos Funcion                          | ales 🛤 🖉 🖽 – 🗗 🗙                      |
|----------------------------------------------------------------------------------------------------|----------------------------------------------------------------------------------------------------|----------------------------------------------------------------------------------------------------|----------------------------------------------------------------------------------------------------|-------------------------------------------|---------------------------------------|
| Archivo Inicio Insertar Disposición de página Fórmulas Datos                                                                                                    | Revisar Vista Automatizar Ayuda                                                                                                    |                                                                                                    |                                                                                                    |                                           | 🖓 Comentarios 🖻 Compartir 👻           |
| De texto/CSV     Desde una imagen ~     Ded aveb     De la web     De la web     De conscientes     detor ~     De una tabla o rango     Consuitas y     Lettar vincu                                                                                                    | conexiones<br>Cotizaciones Monedas Informació                                                                                                    | 2↓ <u>X</u> 2<br>Z↓ Ordenar Filtro ₩ Avanzadas                                                                                                    | Columnas rápido duplicados de datos ~                                                                                                    | Relaciones Administrar<br>modelo de datos | Previsión Agrupar Desagrupar Subtotal |
| Obtener y transformar datos Consultas y conexio                                                                                                    | nes Tipos de datos                                                                                                    | Ordenar y filtrar                                                                                                    | Herramientas de datos                                                                                                    | Previs                                    | sión Esquema 15 A                     |
| A1 🔹 🗄 🖂 🗸 🕼 Número de Identificador del Comprob                                                                                                    | ante,"Número de Identificación del Comprador","Nom                                                                                                    | bre o Razón Social del Comprador", "Fecha o                                                                                                    | de Emisión","Tipo de Documento","Número de C                                                                                                    | Comprobante", "Timbrado", "Monto To       | otal del Comprobante", "Imputa al 🛛 🗸 |
|                                                                                                    | G H I J                                                                                                    | K L M                                                                                                    | N O P C                                                                                                    | Q R S                                     | T U V WA                              |
| Image: State State | mpedador "Amonthes o haves tooked deir compedador "A<br>HackChonk "2022-04-13 000000", "ArcTUNA LECT<br>HACKNAN "2022-04-13 000000", "ArcTUNA LECT<br>HACKNAN "2022-04-13 0000000", "ArcTUNA LECT<br>HACKNAN "2022-04-13 000000", "ArcTUNA LECT<br>HACKNAN "2022-04-13 000000", "ArcTUNA LECT<br>HACKNAN "2022-04-13 000000", "ArcTUNA LECT<br>HACKNAN "2022-04-13 000000", "ArcTUNA LECT<br>HACKNAN "2022-04-13 000000", "ArcTUNA LECT<br>HACKNAN "2022-04-13 000000", "ArcTUNA LECT<br>HACKNAN "2022-04-13 000000", "ArcTUNA LECT<br>HACKNAN "2022-04-13 000000", "ArcTUNA LECT<br>HACKNAN "2022-04-13 000000", "ArcTUNA LECT<br>HACKNAN "2022-04-13 000000", "ArcTUNA LECT<br>HACKNAN "2022-04-13 0000000", "ArcTUNA LECT<br>HACKNAN | chi da functional         "The ise Document"         The ise Document"           chi da functional         "The ise Document"         The ise Document"           The Out CAI         "Oto Ise Document"         The ise Document"           The Out CAI         "Oto Ise Document"         The ise Document"           The Out CAI         "Oto Ise Document"         The ise Document"           The Out CAI         "Oto Ise Document"         The ise Document"           The Out CAI         "Oto Ise Document"         The ise Document"           The Out CAI         "Oto Ise Document"         The ise Document"           The Out CAI         "Oto Ise Document"         The ise Document of the ise Document"           The Out CAI         "Oto Ise Document"         The ise Document of the ise Document"           The Out CAI         "Oto Ise Document"         The ise Document of the ise Document"           The Out CAI         "Oto Ise Document"         The ise Document of the ise Document of the ise Document | meto da Comprobante", "Timbrado", "Monto Tot<br>300007,<br>300007,<br>300007,<br>3000007,<br>3000007,<br>3000007,<br>3000007,<br>300007,<br>3000007,<br>300007,<br>3000007,<br>3000007,<br>30 | * Impute al ITA*                          | "Importe al INE" "Importe al INP"     |

9. Una vez que las columnas ya se encuentren en el formato requerido, se deberá presionar la opción **FINALIZAR**.

| -       |                                        |                                                                                                    |                     |                 |
|---------|----------------------------------------|----------------------------------------------------------------------------------------------------|---------------------|-----------------|
| ERIO DE | HACIENDA","2023-04-19 00:00            | 00.0","FACTURA ELECTRONICA","001-001-000001                                                               | 1","12560840","15   | 00000",,,       |
| ERIO DI | Asistente para convertir texto en co   | lumnas - paso 3 de 3                                                                                      | ? ×                 | /364455",,,     |
| ERIO DI |                                        |                                                                                                    |                     | 156070.39999999 |
| ERIO DI | Esta pantalla permite seleccionar cada | columna y establecer el formato de los datos.                                                             |                     | 1000000",,,     |
| ERIO DI | Formato de los datos en columnas       |                                                                                                    |                     | 1000000",,,     |
| ERIO DI | General                                |                                                                                                    |                     | 10000",,,       |
| ERIO DI | O Texto                                | 'General' convierte los valores numéricos en números, los va<br>fechas y todos los demás valores en texto | alores de fechas en | 100000",,,      |
|         | O Fecha: DMA                           | techas y todos los demas valores en texto.                                                                |                     |                 |
|         |                                        | Avanzadas                                                                                                 |                     |                 |
|         | No importar columna (saltar)           |                                                                                                    |                     |                 |
|         | Destino: \$4\$1                        |                                                                                                    | +                   |                 |
|         | begint: and                            |                                                                                                    | -                   |                 |
|         |                                        |                                                                                                    |                     |                 |
|         | ⊻ista previa de los datos              |                                                                                                    |                     |                 |
|         |                                        |                                                                                                    |                     |                 |
|         | Texto General                          | General                                                                                                   | Genes               |                 |
|         | Número de Identificac                  | ión del Comprador Nombre o Razón Social del Com<br>MINISTERIO DE MACIENDA                                 | mprador Fecha       |                 |
|         | 15501 80024627                         | MINISTERIO DE HACIENDA                                                                                    | 2023-               |                 |
| -       | 61835 80024627                         | MINISTERIO DE HACIENDA                                                                                    | 2023-               |                 |
| -       | 53161 80024627                         | MINISTERIO DE HACIENDA                                                                                    | 2023-               |                 |
| -       | 59295 80024627                         | MINISTERIO DE HACIENDA                                                                                    | k0231 V             |                 |
|         | <                                      |                                                                                                    | >                   |                 |
|         |                                        |                                                                                                    |                     |                 |
|         |                                        | Cancelar < At <u>r</u> ás Siguiente >                                                                     | Einalizar           |                 |
| _       |                                        |                                                                                                    |                     | 7               |
|         |                                        |                                                                                                    |                     |                 |

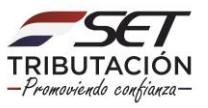

| Autoguardado 💽 🛱 🏷 • 🔅 =                                                                                                    | 202304_VENTAS_345_1 - Solo lecture Y                                                                                                    | P Buscar                                                                                                    | _                                                                                                    |                                                                                                    |                                                                        | NU (                                                                                                    | Procesos Funcionales                                                                                                    | 0 0                       | - 0                            | ×       |
|----------------------------------------------------------------------------------------------------|----------------------------------------------------------------------------------------------------|----------------------------------------------------------------------------------------------------|----------------------------------------------------------------------------------------------------|----------------------------------------------------------------------------------------------------|------------------------------------------------------------------------|----------------------------------------------------------------------------------------------------|----------------------------------------------------------------------------------------------------|---------------------------|--------------------------------|---------|
| Archivo Inicio Insertar Disposición de págin                                                                                                    | a Fórmulas Datos Revisar Vista Autor                                                                                                    | natizar Ayuda                                                                                                    |                                                                                                    |                                                                                                    |                                                                        |                                                                                                    |                                                                                                    | Comentari                 | os 🖻 Comp                      | artir - |
| Priger ↓ Contar<br>Priger ↓ Copiar formato<br>Portapapetes Si Fuente                                                                                                    | A' A' ≡ Ξ ₩ + BAjustartexto<br>▲ + 5 A = 1 = 1 = 1 = 10 Combinary centrar + Alimentón                                                                                                    | General         ~           255         9% 000         *28         .83           %         Número         %         .83                                                                                                    | Formato Dar formato<br>condicional - como tabla                                                                                                    | Normal Buen                                                                                                    | no incorrecto<br>ulo Celda de co                                       | Insertar Eliminar Formati<br>Celdas                                                                                                    | o Autosuma = A<br>Relienar = Ordenar<br>∲ Borrar = filtrar<br>Edición                                                                                                  | y Buscery<br>seleccionar* | Analizar<br>datos<br>Arsitisis | ~       |
| 123 * 1 × √ /4                                                                                                    |                                                                                                    |                                                                                                    |                                                                                                    |                                                                                                    |                                                                        |                                                                                                    |                                                                                                    |                           |                                | *       |
| A In                                                                                                    | 5                                                                                                    | c                                                                                                    | D                                                                                                    | E                                                                                                    | T.                                                                     | G H                                                                                                    | 1                                                                                                    |                           | к                              |         |
| Numero de sidentificador del Comprobante     Tortosios 15790000000012202041113108003375     Tortosios 15790000000012120204113108003375     Tortosios 15790000000011210204113112448185     Tortosios 15790001000000112102144113112448185     Tortosios 15790001000000011220214131131080037     Tortosios 157900010000001122021413113861034     Tortosios 1579000100000001122021413113481034     Tortosios 1579000100000001122021413113481034     Tortosios 1579000100000001122021413113481034     Tortosios 1579000100000001122021413113481034     Tortosios 1579000100000001122021413113481034     Tortosios 1579000100000001122021413113481034     Tortosios 1579000100000001122021413113481034     Tortosios 157900010000000122021413113481034     Tortosios 157900010000000122021413113481034     Tortosios 157900010000000122021413113481034     Tortosios 157900010000000122021413113481034     Tortosios 157900010000000122021413113481034     Tortosios 157900010000000122021413113481034     Tortosios 157900010000000122021413113481034     Tortosios 15790010000000122021413113481034     Tortosios 1579001000000000000000000000000 | Número de Identificación del Comparador Nombre 0<br>80034027 Munistra<br>80034027 Munistra<br>80024027 Munistra<br>80024027 Munistra<br>80024027 Munistra<br>80024027 Munistra<br>80024027 Munistra<br>80024027 Munistra<br>80024027 Munistra<br>80024027 Munistra<br>80024027 Munistra<br>80024027 Munistra<br>80024027 Munistra | Racón Social del Comprador<br>IO DE HACIENDA<br>IO DE HACIENDA<br>IO DE HACIENDA<br>IO DE HACIENDA<br>IO DE HACIENDA<br>IO DE HACIENDA<br>IO DE HACIENDA<br>IO DE HACIENDA<br>IO DE HACIENDA<br>IO DE HACIENDA<br>IO DE HACIENDA<br>IO DE HACIENDA | Fecha de Emisión<br>2023-04-19 00:00000, 0<br>2023-04-19 00:0000, 0<br>2023-04-19 00:0000, 0<br>2023-04-19 00:0000, 0<br>2023-04-19 00:0000, 0<br>2023-04-19 00:0000, 0<br>2023-04-19 00:0000, 0<br>2023-04-19 00:0000, 0<br>2023-04-19 00:0000, 0<br>2023-04-19 00:0000, 0<br>2023-04-19 00:0000, 0<br>2023-04-19 00:0000, 0<br>2023-04-19 00:0000, 0<br>2023-04-19 00:0000, 0<br>2023-04-19 00:0000, 0 | Tipo de Documento<br>FACTURA ELECTRONICA<br>FACTURA ELECTRONICA<br>FACTURA ELECTRONICA<br>FACTURA ELECTRONICA<br>FACTURA ELECTRONICA<br>FACTURA ELECTRONICA<br>FACTURA ELECTRONICA<br>FACTURA ELECTRONICA<br>FACTURA ELECTRONICA<br>FACTURA ELECTRONICA<br>FACTURA ELECTRONICA<br>FACTURA ELECTRONICA | Número de Comprobante<br>001-001-000001<br>001-001-000001<br>001-001-0 | Timbrado Monto Total del C<br>12560840<br>12560840<br>12560840<br>12560840<br>12560840<br>12560840<br>12560840<br>12560840<br>12560840<br>12560840<br>12560840<br>12560840<br>12560840 | omprobente imputa al IVA<br>239400000<br>4500000<br>431000000<br>110000000<br>110000000<br>2390000<br>20394435<br>713390<br>12000000<br>6000000<br>6000000<br>12000000 | Cimputa al IRE            | Imputa al IRP                  |         |
| 202304 VENTAS 345 1                                                                                                    | •                                                                                                    |                                                                                                    |                                                                                                    |                                                                                                    | •                                                                      |                                                                                                    |                                                                                                    |                           |                                |         |
| Listo 🛱 Accesibilidad: No disponible                                                                                                    |                                                                                                    |                                                                                                    | _                                                                                                    |                                                                                                    |                                                                        | Configuración i                                                                                                    | de visualización 🔠 🕅                                                                                                    | 巴                         | + +                            | 100%    |

Para realizar la imputación de los comprobantes contenidos en el archivo, deberá consignar "S" en las columnas del/os impuesto/s a los que corresponda imputar cada comprobante, consignando "N" en las restantes columnas.

| н  | * * × ✓ Å 250000                             |                                        |                                     |                       |                     |                       |          |                             |               |               |               |
|----|----------------------------------------------|----------------------------------------|-------------------------------------|-----------------------|---------------------|-----------------------|----------|-----------------------------|---------------|---------------|---------------|
| 4  | A                                            | В                                      | c                                   | D                     | E                   | F                     | G        | н                           | 1.1           | J             | к             |
| 1  | Número de Identificador del Comprobante      | Número de Identificación del Comprador | Nombre o Razón Social del Comprador | Fecha de Emisión      | Tipo de Documento   | Número de Comprobante | Timbrado | Monto Total del Comprobante | Imputa al IVA | Imputa al IRE | Imputa al IRP |
| 2  | 01019651970001001000002912023041911380663575 | 80024627                               | MINISTERIO DE HACIENDA              | 2023-04-19 00:00:00.0 | FACTURA ELECTRONICA | 001-001-0000029       | 12560840 | 23940000                    | S             | N             | N             |
| 3  | 01019651970001001000001412023041911583215501 | 80024627                               | MINISTERIO DE HACIENDA              | 2023-04-19 00:00:00.0 | FACTURA ELECTRONICA | 001-001-0000014       | 12560840 | 450000                      |               |               |               |
| 4  | 01019651970001001000001312023041911224561835 | 80024627                               | MINISTERIO DE HACIENDA              | 2023-04-19 00:00:00.0 | FACTURA ELECTRONICA | 001-001-0000013       | 12560840 | 350000                      |               |               |               |
| 5  | 01019651970001001000002212023041911542853161 | 80024627                               | MINISTERIO DE HACIENDA              | 2023-04-19 00:00:00.0 | FACTURA ELECTRONICA | 001-001-0000022       | 12560840 | 43100000                    | 1             |               |               |
| 6  | 01019651970001001000002412023041911557259295 | 80024627                               | MINISTERIO DE HACIENDA              | 2023-04-19 00:00:00.0 | FACTURA ELECTRONICA | 001-001-0000024       | 12560840 | 115000000                   |               |               |               |
| 7  | 01019651970001001000001812023041911296824484 | 80024627                               | MINISTERIO DE HACIENDA              | 2023-04-19 00:00:00.0 | FACTURA ELECTRONICA | 001-001-0000018       | 12560840 | A 1300000                   |               |               |               |
| 8  | 01019651970001001000001212023041911260863404 | 80024627                               | MINISTERIO DE HACIENDA              | 2023-04-19 00:00:00.0 | FACTURA ELECTRONICA | 001-001-0000012       | 12560840 | 2500000                     |               |               |               |
| 9  | 01019651970001001000002312023041911936764710 | 80024627                               | MINISTERIO DE HACIENDA              | 2023-04-19 00:00:00.0 | FACTURA ELECTRONICA | 001-001-0000023       | 12560840 | 105000000                   | (             |               |               |
| 10 | 01019651970001001000001112023041911121926393 | 80024627                               | MINISTERIO DE HACIENDA              | 2023-04-19 00:00:00.0 | FACTURA ELECTRONICA | 001-001-0000011       | 12560840 | 1500000                     | 1             |               |               |
| 11 | 01019651970001001000003312023041911204880087 | 80024627                               | MINISTERIO DE HACIENDA              | 2023-04-19 00:00:00.0 | FACTURA ELECTRONICA | 001-001-0000033       | 12560840 | 207364455                   |               |               |               |
| 12 | 01019651970001001000003412023041911124382145 | 80024627                               | MINISTERIO DE HACIENDA              | 2023-04-19 00:00:00.0 | FACTURA ELECTRONICA | 001-001-0000034       | 12560840 | 715290                      |               |               |               |
| 13 | 01019651970001001000002512023041911333685991 | 80024627                               | MINISTERIO DE HACIENDA              | 2023-04-19 00:00:00.0 | FACTURA ELECTRONICA | 001-001-0000025       | 12560840 | 12000000                    |               |               |               |
| 14 | 01019651970001001000002612023041911515360320 | 80024627                               | MINISTERIO DE HACIENDA              | 2023-04-19 00:00:00.0 | FACTURA ELECTRONICA | 001-001-0000026       | 12560840 | 10000000                    |               |               |               |
| 15 | 01019651970001001000000612023041911756142138 | 80024627                               | MINISTERIO DE HACIENDA              | 2023-04-19 00:00:00.0 | FACTURA ELECTRONICA | 001-001-0000006       | 12560840 | 6000000                     |               |               |               |
| 16 | 01019651970001001000001712023041911586769184 | 80024627                               | MINISTERIO DE HACIENDA              | 2023-04-19 00:00:00.0 | FACTURA ELECTRONICA | 001-001-0000017       | 12560840 | 12000000                    |               |               |               |
| 17 |                                              |                                        |                                     |                       |                     |                       |          |                             |               |               |               |

Una vez registrados los datos de imputación de los comprobantes, se deberá **eliminar el encabezado de la planilla** y guardar el archivo en formato **CSV o TXT** y comprimirlo en formato .zip. El nombre del archivo deberá ser el mismo nombre con el cual dicho archivo es generado por el sistema RUC\_AAAAMM\_TIPO DE REGISTRO\_ID\_NÚMERO DE ARCHIVO.

| A                                            | 6                                      | c                                   | D                     | E                   | F                     | G        | н                              | - T - 1                                                                                                    | 1                  | К              |
|----------------------------------------------|----------------------------------------|-------------------------------------|-----------------------|---------------------|-----------------------|----------|--------------------------------|----------------------------------------------------------------------------------------------------|--------------------|----------------|
| Número de Identificador del Comprobante      | Número de Identificación del Comprador | Nombre o Razón Social del Comprador | Fecha de Emisión      | Tipo de Documento   | Número de Comprobante | Timbrado | Monto Total del Comprobante II | nputa al IVA                                                                                                    | Imputa al IP       | E Imputa al IR |
| 01019651970001001000002912023041911380663575 | 80024627                               | MINISTERIO DE HACIENDA              | 2023-04-19 00:00:00.0 | FACTURA ELECTRONICA | 001-001-0000029       | 12560840 | 239400000 S                    |                                                                                                    | N                  | N              |
| 01019651970001001000001412023041911583215501 | 80024627                               | MINISTERIO DE HACIENDA              | 2023-04-19 00:00:00.0 | FACTURA ELECTRONICA | 001-001-0000014       | 12560840 | 4500000                        |                                                                                                    |                    |                |
| 01019651970001001000001312023041911224561835 | 80024627                               | MINISTERIO DE HACIENDA              | 2023-04-19 00:00:00.0 | FACTURA ELECTRONICA | 001-001-0000013       | 12560840 | 3500000                        |                                                                                                    |                    |                |
| 01019651970001001000002212023041911542853161 | 80024627                               | MINISTERIO DE HACIENDA              | 2023-04-19 00:00:00.0 | FACTURA ELECTRONICA | 001-001-0000022       | 12560840 | 431000000                      |                                                                                                    |                    |                |
| 1019651970001001000002412023041911557259295  | 80024627                               | MINISTERIO DE HACIENDA              | 2023-04-19 00:00:00.0 | FACTURA ELECTRONICA | 001-001-0000024       | 12560840 | 115000000                      |                                                                                                    |                    |                |
| 01019651970001001000001812023041911296824484 | 80024627                               | MINISTERIO DE HACIENDA              | 2023-04-19 00:00:00.0 | FACTURA ELECTRONICA | 001-001-0000018       | 12560840 | 13000000                       | 1000                                                                                                    | and the deal       |                |
| 01019651970001001000001212023041911260863404 | 80024527                               | MINISTERIO DE HACIENDA              | 2023-04-19 00:00:00.0 | FACTURA ELECTRONICA | 001-001-0000012       | 12560840 | 2500000                        | enca                                                                                                    | bezado             |                |
| 01019651970001001000002312023041911936764710 | 80024627                               | MINISTERIO DE HACIENDA              | 2023-04-19 00:00:00.0 | FACTURA ELECTRONICA | 001-001-0000023       | 12560840 | 105000000                      | and the second second se | Trouble Commission |                |
| 01019651970001001000001112023041911121926393 | 80024627                               | MINISTERIO DE HACIENDA              | 2023-04-19 00:00:00.0 | FACTURA ELECTRONICA | 001-001-0000011       | 12560840 | 1500000                        |                                                                                                    |                    |                |
| 1019651970001001000003312023041911204880087  | 80024627                               | MINISTERIO DE HACIENDA              | 2023-04-19 00:00:00.0 | FACTURA ELECTRONICA | 001-001-0000033       | 12560840 | 207364455                      |                                                                                                    |                    |                |
| 1019651970001001000003412023041911124382145  | 80024627                               | MINISTERIO DE HACIENDA              | 2023-04-19 00:00:00.0 | FACTURA ELECTRONICA | 001-001-0000034       | 12560840 | 715290                         |                                                                                                    |                    |                |
| 1019651970001001000002512023041911333685991  | 80024627                               | MINISTERIO DE HACIENDA              | 2023-04-19 00:00:00.0 | FACTURA ELECTRONICA | 001-001-0000025       | 12560840 | 120000000                      |                                                                                                    |                    |                |
| 01019651970001001000002612023041911515360320 | 80024627                               | MINISTERIO DE HACIENDA              | 2023-04-19 00:00:00.0 | FACTURA ELECTRONICA | 001-001-0000026       | 12560840 | 100000000                      |                                                                                                    |                    |                |
| 01019651970001001000000612023041911756142138 | 80024627                               | MINISTERIO DE HACIENDA              | 2023-04-19 00:00:00.0 | FACTURA ELECTRONICA | 001-001-0000006       | 12560840 | 6000000                        |                                                                                                    |                    |                |
| 01019651970001001000001712023041911586769184 | 80024627                               | MINISTERIO DE HACIENDA              | 2023-04-19 00:00:00.0 | FACTURA ELECTRONICA | 001-001-0000017       | 12560840 | 12000000                       |                                                                                                    |                    |                |
|                                              |                                        |                                     |                       |                     |                       |          |                                |                                                                                                    |                    |                |
|                                              |                                        |                                     |                       |                     |                       |          |                                |                                                                                                    |                    |                |
| 202304_VENTAS_345_1                          | ÷                                      |                                     |                       |                     | •                     |          |                                |                                                                                                    |                    |                |
| The Accesibilidad: No disponible             |                                        |                                     |                       |                     |                       |          | Configuración de visualización | 用原                                                                                                    | (III)              |                |

Para subir el archivo, deberá seleccionar la opción Adjuntar Archivo y presionar el botón Siguiente.

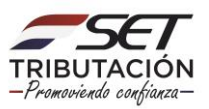

| R Compras a Imputar                          | Inicio Comprobantes Obligaciones Finalización |
|----------------------------------------------|-----------------------------------------------|
| 📕 Ventas a Imputar                           |                                               |
| HERRAMIENTAS                                 | Hodoo Mes                                     |
| Consulta de Estado de Procesos de Imputación | 2023 • • Abril •                              |
| Consulta de Comprobantes Registrados         | MODD DE IMPUTACIÓN                            |
| NOTAS IMPORTANTES                            |                                               |
| Fecha de la última sincronización D          | Adjuntar Archivo Imputar Todo                 |
| 12/05/2023 23:59:59                          | General Archivo de Comprobantes a limputar    |
| Formato del nombre de archivo a importar     | Gevente                                       |

Para realizar la importación deberá presionar el botón +Subir Archivo.

| R Compras a imputar                                                               | Inicio Comprobantes Obligaciones Finalización              |                        |
|-----------------------------------------------------------------------------------|------------------------------------------------------------|------------------------|
| Ventas a Imputar                                                                  |                                                            |                        |
|                                                                                   | ADJUNTAR ARCHIVO DE VENTAS                                 |                        |
| HERRAMIENTAS                                                                      |                                                            |                        |
| Consulta de Estado de Procesos de Imputación                                      | Adjuntar archivo de comprobantes                           |                        |
| A Consulta da Comerabastor Bonistrador                                            | Especificar la ubicación del archivo para su procesamiento |                        |
| Consulta de Comprovantes registrados                                              |                                                            |                        |
|                                                                                   | + Subir Archivo                                            |                        |
| NOTAS IMPORTANTES                                                                 |                                                            |                        |
| Fecha de la última sincronización 🔊                                               | K Linger                                                   | Guerder Archivo        |
| 12/05/2023 23:59:59                                                               | ARCHIVOS SUBIDOS DE VENTAS                                 |                        |
| Formato del nombre de archivo a importar                                          | No existen archive de comprobartes importados              |                        |
| Nombre: «RUC»_«PERIODO»_TIPO_«ID».zip                                             |                                                            |                        |
| <ul> <li>-RUC- RUC del Agente de Información, sin DV</li> <li>-REPORTO</li> </ul> |                                                            |                        |
| TIPO Comora e Vanta                                                               | ▲ Atrás                                                    | 🖌 Enviar Imputación    |
| <id> Veraion del archivo.</id>                                                    |                                                            | • Critical Impediation |
| I A I ANTINI I ANTINI I ANTINI I A                                                |                                                            |                        |

Una vez seleccionado el archivo a importar deberá presionar el botón **Guardar Archivo**, posteriormente, emergerá un mensaje de atención consultando si está seguro que desea importar el archivo. Deberá presionar la opción **Aceptar** si está seguro, caso contrario la opción **Cancelar**.

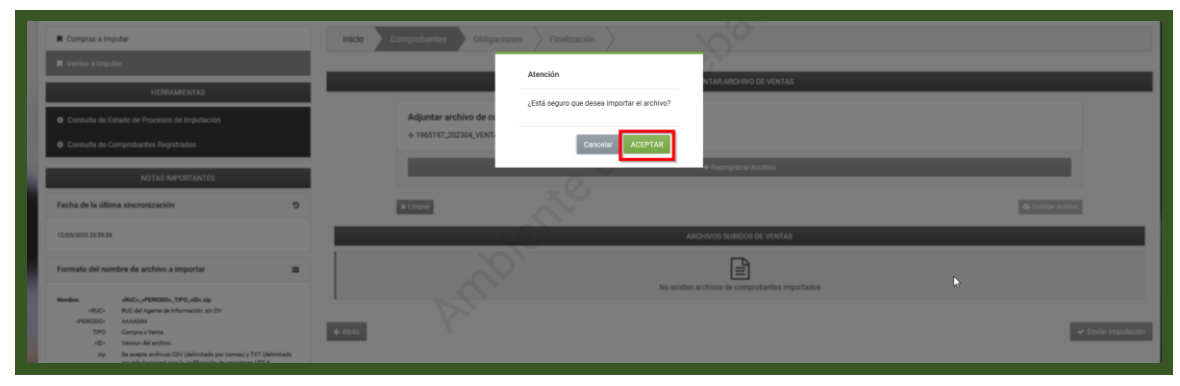

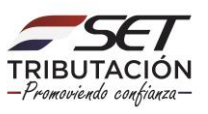

El archivo importado quedará en la sección de **Archivos Subidos**, en un estado **RECIBIENDO\_ARCHIVOS**, lo que indica que el archivo aún no fue enviado para su procesamiento.

| AD JUNTAR ARCHIVO DE VENTAS                                                                                 |                     |
|----------------------------------------------------------------------------------------------------|---------------------|
| Adjuntar archivo de comprobantes<br>Especificar la ubicación del archivo para su procesamiento              |                     |
| + Subir Archivo                                                                                             |                     |
| x Limpler                                                                                                   | ivo                 |
| ARCHIYOS SUBIDOS DE VENTAS (1)                                                                              |                     |
| 1965197_202304_VENTAS_345_1.zip           BEGBBBD00_AMRENV02           Immediate Scienced: 17/05/2023 15:00 |                     |
|                                                                                                    | ✓ Enviar Imputación |

En caso de contar con más de un archivo generado, para el periodo y tipo de registro seleccionado, podrá subir todos los archivos y posteriormente enviarlos para su procesamiento o enviar cada archivo en forma independiente.

| 📕 Compras a Imputar                                       |                                     | Inicio Comprobantes Obligaciones     | Finalización          | No.                               |          |                                   |                                      |
|-----------------------------------------------------------|-------------------------------------|--------------------------------------|-----------------------|-----------------------------------|----------|-----------------------------------|--------------------------------------|
| Ventas a Imputar                                          |                                     |                                      |                       | .0,7                              |          |                                   |                                      |
| UCDDANIENT                                                |                                     |                                      |                       | ADJUNTAR ARCHIVO DE VEN           | NTAS     |                                   |                                      |
| PERMANENT                                                 |                                     | Adiustas arabhus do compreh          | antes                 |                                   |          |                                   |                                      |
| <ul> <li>Consulta de Estado de Procesos de Imp</li> </ul> | utación                             | Adjuntar archivo de comproc          | antes                 |                                   |          |                                   |                                      |
| Consulta de Comprobantes Registrados                      |                                     | Especificar la ubicación del archivo | para su procesamiento |                                   |          |                                   |                                      |
| NOTAS IMPORTA                                             | NTES                                |                                      |                       | + Subir Archivo                   |          |                                   |                                      |
| Fecha de la última sincronización                         | ອ                                   | ¥ Limpior                            |                       |                                   |          | 🕰 Guard                           | ar Archivo                           |
| 12/05/2023 23:59:59                                       |                                     |                                      | 6                     | ARCHIVOS SUBIDOS DE VENTA         | 'AS (3)  |                                   |                                      |
| Formato del nombre de archivo a impor                     | ar 🔳                                | 202304_VENTAS_345_2.zip              | 1 Quitar              |                                   | 2 Quiter | 202304_VENTAS_345_1.zip           | B Quiter                             |
| Nombre: «RUC»_dPERIODO»_TIPO_d                            | n.zip                               |                                      | *                     | Fecha Solicitud: 17/05/2023 15:08 | ۵.       | Fecha Solicitud: 17/05/2023 15:00 |                                      |
| -RUC > RUC del Agente de Informaci<br>«PERIODO» AAAAMM    | n, ain DV                           |                                      |                       |                                   |          |                                   |                                      |
| TIPO Compra o Venta                                       |                                     | de Abrée                             |                       |                                   |          |                                   | A Enviro Imputación                  |
| <id> Version del archivo.</id>                            |                                     | - Auda                               |                       |                                   |          |                                   | <ul> <li>Ermat Imputation</li> </ul> |
| zio Se acecta archivos CSV (del                           | nitado por comasi y TXT (delimitado |                                      |                       |                                   |          |                                   |                                      |

Una vez importados todos los archivos, a fin de enviar los mismos para su procesamiento, se deberá presionar el botón **Enviar Imputación**.

| R Compras a Imputar                                                                  | Inicio Comprobantes Obligaciones Fir             | nalización                     |          |                                   |                     |
|--------------------------------------------------------------------------------------|--------------------------------------------------|--------------------------------|----------|-----------------------------------|---------------------|
| Ventas a Imputar                                                                     |                                                  |                                |          |                                   |                     |
| HERRAMIENTAS                                                                         |                                                  | ADJUNTAR ARCHIVO DE VENTA      | AS       |                                   |                     |
| Consulta de Estado de Procesos de Imputación                                         | Adjuntar archivo de comprobantes                 |                                |          |                                   |                     |
| Consulta de Comprobantes Registrados                                                 | Especificar la ubicación del archivo para su pro | ucesamiento                    |          |                                   | _                   |
| NOTAS IMPORTANTES                                                                    |                                                  | + Subir Archivo                |          |                                   |                     |
| Fecha de la última sincronización 🔊                                                  | # Linpiar                                        |                                |          | 🕰 Guard                           | er Archivo          |
| 12/05/2023 23:99:59                                                                  | Cr                                               | ARCHIVOS SUBIDOS DE VENTAS     | ; (3)    |                                   |                     |
| Formato del nombre de archivo a importar                                             | 202304_VENTAS_345_2.zip                          | Quiter 202304_VENTAS_345_3.zip | 1 Quiter |                                   | 1 Quitar            |
| Nombre: -RUCs_dPERIODOs_TIPO_dDs.zip<br>-RUC = RUC del Agente de Información, sin DV | Pecha Soloinud: 17/05/2023 1 5:03                | ▲                              | 4        | Peche Solicitud: 17/05/2023 15:00 | 4                   |
| TIPO Compia o Verta<br>«ID» Version del archivo.                                     | ♦ Atrás                                          |                                |          |                                   | ✓ Enviar Imputación |
| . zio Se acepta archivos CSV (delimitado por comas) y TXT (delimitado                |                                                  |                                |          |                                   |                     |

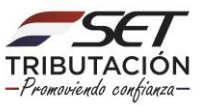

Posteriormente, emergerá un mensaje de atención consultando si está seguro que desea enviar la imputación para su procesamiento. Deberá presionar la opción **Aceptar** si está seguro, caso contrario la opción **Cancelar**.

| R Compras a Imputar                                                                 |   | Inicio Comprobantes              |                            |                                          |                     |        |                                 |             |
|-------------------------------------------------------------------------------------|---|----------------------------------|----------------------------|------------------------------------------|---------------------|--------|---------------------------------|-------------|
|                                                                                     |   |                                  | Atención                   |                                          |                     |        |                                 |             |
| HERRAMIENTAS                                                                        | - |                                  |                            |                                          | IVO DE VENTAS       |        |                                 |             |
| 😞 Consection de Enderdes de Desenvoires de Insection                                |   | Adjuntar arc                     | ¿Está seguro que desea env | iar la imputación para su procesamiento? |                     |        |                                 |             |
|                                                                                     |   | Especificar la l                 |                            |                                          |                     |        |                                 |             |
|                                                                                     |   |                                  |                            | Cancelar ACEPTAR                         |                     |        |                                 |             |
|                                                                                     |   |                                  |                            |                                          | an archivo          |        |                                 |             |
| NOTAS IMPORTANTES                                                                   | _ |                                  |                            |                                          |                     |        |                                 |             |
| Fecha de la última sincronización                                                   | 3 | <b>H</b> Lingue                  |                            |                                          |                     |        | de Corr                         | ler Archivo |
| 12/05/2023 23 59 59                                                                 |   |                                  |                            | ARCHIVOS SU                              | BIDOS DE VENTAS (3) |        |                                 |             |
|                                                                                     |   |                                  | •                          | 202304_VENTAS_34                         | 5_3.zip             |        | 202304_VENTAS_345_1.zip         |             |
| Formato del nombre de archivo a importar                                            | - | RECIBIENDO ARCHIVOS              | E Oute                     | RECEIVENDO ARCHIVOS                      |                     | Quitar | RECITIENDO ARCHIVOS             | 8 04        |
| Number: dRUCs_dPERIDDOs_TIP0_siDs_zip<br>dRUCs RUC da Aganta da Información, ain DV |   | Fesha Solicitad: 17/05/2023 1548 |                            | E Fecha Solicitud: 17/05/2023 15:03      |                     | 4      | Pecha Solutud: 17/05/2023 15:00 |             |
| «PERIODO» AAAAAMM                                                                   |   | Y~                               |                            |                                          |                     |        |                                 |             |
| TIPO Compra o Venta                                                                 | • | Atrás                            |                            |                                          |                     |        |                                 |             |

Finalmente el Sistema emitirá el mensaje de que se ha generado el o los procesos de imputación de comprobantes electrónicos y virtuales y que una vez que el proceso haya finalizado se le notificará al Buzón Electrónico Tributario Marandu.

| Compras a Imputar                            | Inicio Comprobantes Obligaciones Finalización                                                                                                    |
|----------------------------------------------|----------------------------------------------------------------------------------------------------|
| 🗮 Ventas a imputar                           | Estimado Contribusente se ha operação el/los encreto números 184,383,364, correspondente/s a la Imediación do Convorbantes Electrónicos y Vetadas. Enalizado el encretamiento de el/los mismos está notificado al Buzón Maranda |
| HERRAMIENTAS                                 |                                                                                                    |
| Consulta de Estado de Procesos de Imputación | X                                                                                                    |
| Consulta de Comprobantes Registrados         | $\lambda^{\circ}$                                                                                                    |
| NOTAS IMPORTANTES                            |                                                                                                    |
| Fecha de la última sincronización 🏾 🤊        |                                                                                                    |
| 12/05/2028 22:59:59                          | 4                                                                                                    |

#### **IMPORTANTE:**

En la sección Herramientas / Consulta de Estado de Proceso de Imputación podrá visualizar el estado de los procesos de imputación realizados.

| R Compras a Imputar                          | Inicio Comprobantes Obligaciones Finalización                                                                                                    |
|----------------------------------------------|----------------------------------------------------------------------------------------------------|
| Nentas a Imputar                             | <u>v</u>                                                                                                    |
| HERRAMIENTAS                                 | Estimado Controlyente, se na generado evos proceso numeros solucios, sen, conespondentes a la imputación de comprodutes Electronicos y virtuales. Enalizado el pocosamiento de evos mismonis, sera notricado a bucon maranou |
| Consulta de Estado de Procesos de Imputación | <u>←                                    </u>                                                                                                    |
| Consulta de Comprobantes Registrados         | $\times^{\circ}$                                                                                                    |
| NOTAS IMPORTANTES                            |                                                                                                    |
| Fecha de la última sincronización 🏾 🄊        |                                                                                                    |

Podrá visualizar el estado del procesamiento para cada tipo de proceso de imputación, los cuales podrán ser:

- PENDIENTE: cuando aún no ha iniciado el procesamiento.
- **RECHAZADO:** cuando la estructura del archivo subido es incorrecta.
- PROCESADO TOTAL: si todas las imputaciones realizadas no presentan inconsistencias.
- PROCESADO ERROR: si todas las imputaciones realizadas presentan inconsistencias.
- **PROCESADO PARCIAL:** si alguno algunas de las imputaciones de los comprobantes presenta inconsistencias y otras no.

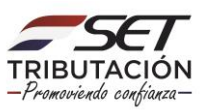

**Inconsistencias:** podrían deberse a que se ha imputado a un impuesto al cual el contribuyente no está obligado, se realizó la imputación de un comprobante con fecha anterior al alta de las obligaciones a las cuales desea imputar el comprobante o si se detecta que a la fecha/hora de la última sincronización del Sistema Marangatu con el SIFEN, el comprobante agregado a un archivo importado no se encuentra en el Sistema.

En el enlace **Ver detalle de Errores** podrá visualizar cuáles fueron los comprobantes con imputaciones inconsistentes y el motivo de la inconsistencias.

|                                                       | CONSULTAR                                   | ESTADO PROCESO DE IMPUTACION DE COMPROBANTES                     |             |  |  |  |  |
|-------------------------------------------------------|---------------------------------------------|------------------------------------------------------------------|-------------|--|--|--|--|
|                                                       | RUC                                         | Nombre del Archivo                                               |             |  |  |  |  |
|                                                       |                                             | A                                                                |             |  |  |  |  |
|                                                       | Número de proceso                           | Estado                                                           |             |  |  |  |  |
|                                                       |                                             | Procesado Parcial                                                | ٥           |  |  |  |  |
|                                                       | Fecha de Solicitud Desde                    | Fecha de Solicitud Hasta                                         |             |  |  |  |  |
|                                                       | Elegir Fecha                                | Elegir Fecha                                                     | 0           |  |  |  |  |
|                                                       | Tipo de proceso                             |                                                                  |             |  |  |  |  |
|                                                       |                                             |                                                                  |             |  |  |  |  |
|                                                       |                                             |                                                                  |             |  |  |  |  |
|                                                       | / Limplar                                   |                                                                  | Q. Búsqueda |  |  |  |  |
|                                                       |                                             |                                                                  |             |  |  |  |  |
| 2 Registros                                           |                                             |                                                                  | <b>1</b>    |  |  |  |  |
| <ul> <li>– 2 registros en página, 1 página</li> </ul> |                                             |                                                                  | -           |  |  |  |  |
| CONSULTAR ESTADO DE PROCESIÓS DE IMPUTACIÓN           |                                             |                                                                  |             |  |  |  |  |
|                                                       |                                             |                                                                  |             |  |  |  |  |
| RUC del Informante Nombre o Razón Social              | Nombre del Archivo Nro de proceso Estado  G | Tipo de proceso Periodo Fecha de Solicitud Usuario Errores       |             |  |  |  |  |
|                                                       | VENTAS_271_4.2ip 338 PROCESADO PARCIAL AD.  | JUNTAR ARCHIVO 04/2023 04/05/2023 4021500 Ver Detaile de Errores |             |  |  |  |  |
|                                                       | VENTAS_271_4.zip 340 PROCESADO PARCIAL AD.  | JÜNTAR ARCHIVO 04/2023 04/05/2023 4021500 Ver Detaile de Errores |             |  |  |  |  |
|                                                       |                                             |                                                                  |             |  |  |  |  |
|                                                       |                                             |                                                                  |             |  |  |  |  |

En la sección **Notas Importantes** podrá visualizar la fecha y hora de la última sincronización entre la información del SIFEN y el Sistema Marangatu.

Se recuerda que los comprobantes generados en el SIFEN luego de la fecha de sincronización, independientemente a la fecha de emisión de estos, no podrá visualizarlos en el Sistema Marangatu hasta la siguiente sincronización.

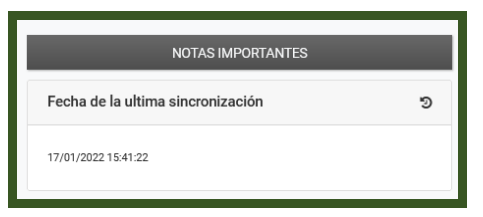

**Observación:** Para el modo de imputación **Adjuntar Archivo**, la cantidad de archivos generados para cada periodo y tipo de registro dependerá de la cantidad de comprobantes electrónicos y virtuales emitidos o recibidos con los que cuente el contribuyente. Cada archivo txt generado contendrá hasta el límite de 500.000 comprobantes.

Dirección de Asistencia al Contribuyente y de Créditos Fiscales 05/2023

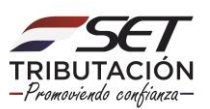